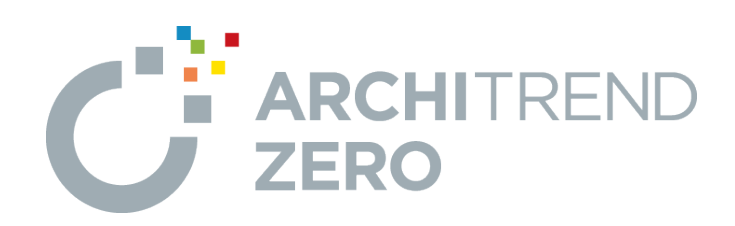

# バックアップ編

ハードディスクの故障や誤操作によるファイルの削除など、 万が一の場合に備えて、データやマスタは定期的にバックア ップしておきましょう。

本書では、ARCHITREND ZEROシリーズの各プログラム で、データやマスタをバックアップする手順を解説します。

## バックアップ編

| 1. | はじと  | めに                              | _ 1  |
|----|------|---------------------------------|------|
|    | 1-1  | バックアップについて                      | 1    |
|    | 1-2  | バックアップが必要なデータ                   | 1    |
|    | 1-3  | バックアップに使用できる記憶媒体                | 3    |
| 2. | ARC  | HITREND Manager                 | 4    |
|    | 2-1  | データフォルダをバックアップする                | 4    |
|    | 2-2  | 共通設定やマスタをバックアップする               | 7    |
|    | 2-3  | テンプレートをバックアップする                 | 8    |
| 3. | ARC  | HITREND ZERO                    | 9    |
|    | 3-1  | 物件データをバックアップする                  | 9    |
|    | 3-2  | マスタをバックアップする                    | _ 12 |
| 4. | 3Dt  | りタログマスタ                         | _ 14 |
| 5. | Arch | ni Master                       | _ 16 |
| 6. | ARC  | HITREND 見積                      | _ 18 |
|    | 6-1  | テンプレートやマスタをバックアップする             | _ 18 |
|    | 6-2  | 見積書データをバックアップする                 | _ 20 |
| 7. | ARC  | HITREND プレゼンデザイナー               | _ 21 |
| 8. | TRE  | ND CA                           | _ 22 |
| 9. | リスト  | ア                               | _ 23 |
|    | 9-1  | Managerのデータ・マスタをリストアする          | _ 23 |
|    | 9-2  | Managerのテンプレートをリストアする           | _ 23 |
|    | 9-3  | ZEROの物件データをリストアする               | _ 25 |
|    | 9-4  | ZEROのマスタをリストアする                 | _ 27 |
|    | 9-5  | 3Dカタログのマスタをリストアする               | _ 29 |
|    | 9-6  | Archi Masterのマスタをリストアする         | 30   |
|    | 9-7  | AT見積のテンプレート・マスタ・データをリストアする      | _ 31 |
|    | 9-8  | プレゼンデザイナーのユーザーテンプレートなどをリストアする _ | _ 32 |
|    | 9-9  | TREND CAのテンプレートなどをリストアする        | _ 32 |

## 1 はじめに

## 1-1 バックアップについて

お客様が作られたデータはお客様にとって大切な財産です。

ハードディスクの故障や誤操作によるファイルの削除など、万が一の場合の被害を最小限にとどめるために、データやマスタは定期的に別の媒体(HDD、CD、DVDなど)にバックアップしておきましょう。

また、PCの入れ替え時には、今まで使用していたPCのデータをバックアップして、新しいPCに移行する作業が必要になります。

本書では、各プログラムのデータやマスタをバックアップする手順を解説します。 バックアップは、お客様ご自身の管理・責任において行っていただきます。 いかなる事由におきましても、データの破損により生じたお客様の損害は、弊社では補償いたしかねます。ご了承ください。

#### ※参考「ソフトウェア使用許諾契約書」

第5条(データの保全)

- 1 本ソフトウェアの使用によって作成されたデータのバックアップ等の保全措置は、お客様の責任と負担において行うものとしま す。お客様または第三者がデータの破損・消失等によって受けたいかなる損害に対しても、当社らはその賠償の責めを負わ ないものとします。
- 2 前項の規定は、本ソフトウェアに自動バックアップの機能が付されている場合も同様に適用されるものとします。本ソフトウェアに自動バックアップの機能が付されている場合も、当社らは、当該自動バックアップ機能が過誤なく適切に稼働することを 含む一切について、何らの保証も致しません。

## 1-2 バックアップが必要なデータ

ARCHITREND ZEROシリーズの各プログラムで、バックアップが必要なデータは次のとおりです。

※ P-style、プレゼンデザイナー、リアルウォーカー、省エネナビ、TREND CAなどのデータは、保存時のフォルダが初期状態のままであれば、ZERO物件データの一部としてバックアップされます。

保存時にフォルダを変更している場合は、これらのデータもエクスプローラ等でコピーする必要があります。

| プロガニ <i>レタ</i>  |              | 博士             | 供考              | 解説ペ    | ージ   |
|-----------------|--------------|----------------|-----------------|--------|------|
| ノロクラム名          | 対象テータ        | 「伝华ノオルタ        | 佣丐              | バックアップ | リストア |
| ARCHITREND      | お客様データ       | Data           | Managerで物件管理の場合 | P.4    | P.23 |
| Manager         | 共通設定         | IniFiles       |                 | P.7    | P.23 |
|                 | 組織マスタ        | Master¥Trader  |                 | P.7    | P.23 |
|                 | 文書テンプレート     | Template       |                 | P.8    | P.23 |
|                 | 対応履歴テンプレート   | ActionTemplate |                 | P.8    | P.23 |
| ARCHITREND ZERO | 物件データ        | Data           | ZEROで物件管理の場合    | P.9    | P.25 |
|                 | २८१          | ATZEROMaster   |                 | P.12   | P.27 |
| 3Dカタログマスタ       | 外装仕上·内装仕上/   | Master         |                 | P.14   | P.29 |
|                 | 住設・家具/ドア・サッシ |                |                 |        |      |
| Archi Master    | 素材/部品/建具     | Master         |                 | P.16   | P.30 |
| ARCHITREND 見積   | テンプレート       | Template       |                 | P.18   | P.31 |
|                 | マスタ          | Master         |                 | P.18   | P.31 |
|                 | 設定           | Others         |                 | P.18   | P.31 |
|                 | 見積書データ       | Data           | ZEROで物件管理の場合    | P.20   | P.31 |

| ARCHITREND プレゼン | ユーザーテンプレート  | UserTemplate | P.21 | P.32 |
|-----------------|-------------|--------------|------|------|
| デザイナー           | QRコード お気に入り | UserQR       | P.21 | P.32 |
|                 | 定型文 お気に入り   | UserText     | P.21 | P.32 |
| TREND CA        | テンプレート      | Template     | P.22 | P.32 |
|                 | 共通設定        | Common       | P.22 | P.32 |
|                 | マスタ         | Master       | P.22 | P.32 |

#### 補足 引越アシスタント

マスタ・データ移行ツールの「ARCHITREND 引越アシスタント」を使用すると、ZEROシリーズの環境情報(マスタ・データ)を、 別のPCにまとめて移行することができます。PCの入れ替え時などに便利です。 引越アシスタントは、FCアカウントからダウンロードできます。詳しくは、ツールに添付のご利用ガイドを参照してください。

【FCアカウント】

| Image: Image:                                                                                                    | we we random state we random state we random s       | - にス<br>ンストールバージョンアップ<br>ロンプムの影響:<br>↑・<br>ドート<br>● アパデトリアイト - 「C2727214                      | HOME - 7 コクラムの変更<br>で プログラムの変新<br>- パントールされているプログラムを描述の評判に変更します。<br>- 単語・ク状態に変更<br>- マスタ/テンプレートの変更および、製品ごたの相互プログラムを見す |   | <ul> <li>※ HOME</li> <li>SB-ワービス</li> <li>④ インストール・バージョンアップ</li> <li>③ フログラムの更新</li> <li>▲ ライセンスの更新</li> </ul> | HOME > プログラムの更新 > マスタ/アンプレートの更新および、製品ごとの修正プログラム                                                                                                    |
|----------------------------------------------------------------------------------------------------|----------------------------------------------------------------------------------------------------|-----------------------------------------------------------------------------------------------|----------------------------------------------------------------------------------------------------|---|----------------------------------------------------------------------------------------------------|----------------------------------------------------------------------------------------------------|
| Cell Control of the control of the contro                                                                                                    | <ul> <li>set set set set set set set set set set</li></ul>                                                                                                    | -ビス<br>ンストール・バージョンプップ<br>「ログンムの更新<br>パービンベル単数<br>ドート<br>(************************************ | 2 プログラムの更新<br>マストールされているプログラムを聴いた思えします.<br>居然の状態にとず<br>マスタ(アシブレートの更新および、製品ごたの使正プログラムを探す)                              |   | SEB-サービス <ul> <li>インストール・パージョンアップ</li> <li>プログラムの更新</li> <li>ライセンスの更新</li> </ul>                               | マスタ/テンプレートの更新および、製品ごとの修正プログラム     道当する製品をお置びたさい。     コーム     コーム |
| Tarbanese   Tarbanese                                                                                                    | UPARABI     UPARABI        UPARABI                                                                                                    | ログクムの更新<br>                                                                                   | 起版の状態に変更<br>マスタテンプレートの更新なが、製品でとの相互ブログラムを指す                                                                            |   | <ul> <li>○ インストール・バージョンアップ</li> <li>⑦ プログラムの更新</li> <li>○ ライセンスの更新</li> </ul>                                  | 該当する報告をお避びください。                                                                                                    |
|                                                                                                    | TUT VALUE                                                                                                    | <ul> <li>マンスの逆断</li> <li>アップデートファイル - FCアカウント</li> </ul>                                      | マスタ/テンプレートの要素および、製品にとの者正プログラムを復す                                                                                      |   | <ul> <li>プログラムの更新</li> <li>● ライセンスの更新</li> </ul>                                                               |                                                                                                    |
|                                                                                                    | ▲ 2 422.20 gBH       LXBIT-CHMBB/2-27.4         ● 201750-12716-127070/                                                                                                    | ドート アップデートファイル - FCアカウント                                                                      |                                                                                                    |   | ライセンスの更新                                                                                                    | 3<br>建築·BIM関連システム                                                                                                    |
| <ul> <li>POPI-NAL-ACUTORY</li> <li>POPI-NAL-ACUTORY</li> <li>POPI-POPI-NAL-ACUTORY</li> <li>POPI-POPI-NAL-ACUTORY</li> <li>POPI-POPI-NAL-ACUTORY</li> <li>POPI-POPI-NAL-ACUTORY</li> <li>POPI-POPI-POPI-POPI-POPI-POPI-POPI-POPI</li></ul>                                                                                                    | Or Status Status Stat                | アップデートファイル – FCアカウント                                                                          |                                                                                                    |   |                                                                                                    | 土木施工・CIM間連システム                                                                                                    |
| <ul> <li>P 757+1774k-107027k</li> <li>P 757+1774k-107027k</li> <li>P 100</li> <li>P 100</li> <li>P 100</li> <li>P 100</li> <li>P 100<td>• 7/5 - 1/7/k - 1/2727/-             • 7/5 - 1/7/k - 1/2727/-             • 7/5 - 1/7/k - 1/2727/-             • 1/5 - 1/7/k - 1/2727/-             • 1/5 - 1/7/k - 1/2727/-             • 1/5 - 1/7/k - 1/2727/-             • 1/5 - 1/7/k - 1/2727/-             • 1/5 - 1/7/k - 1/2727/-             • 1/5 - 1/7/k - 1/2727/-             • 1/5 - 1/7/k - 1/2727/-             • 1/5 - 1/7/k - 1/2727/-             • 1/5 - 1/7/k - 1/2727/-             • 1/5 - 1/7/k - 1/2727/-             • 1/5 - 1/7/k - 1/2727/-             • 1/5 - 1/7/k - 1/2727/-             • 1/5 - 1/7/k - 1/2727/-             • 1/5 - 1/7/k - 1/7/27/k - 1/27/k - 1/27</td><td>アップデートファイル – FCアカウント</td><td></td><td></td><td>,<br/></td><td></td></li></ul> | • 7/5 - 1/7/k - 1/2727/-             • 7/5 - 1/7/k - 1/2727/-             • 7/5 - 1/7/k - 1/2727/-             • 1/5 - 1/7/k - 1/2727/-             • 1/5 - 1/7/k - 1/2727/-             • 1/5 - 1/7/k - 1/2727/-             • 1/5 - 1/7/k - 1/2727/-             • 1/5 - 1/7/k - 1/2727/-             • 1/5 - 1/7/k - 1/2727/-             • 1/5 - 1/7/k - 1/2727/-             • 1/5 - 1/7/k - 1/2727/-             • 1/5 - 1/7/k - 1/2727/-             • 1/5 - 1/7/k - 1/2727/-             • 1/5 - 1/7/k - 1/2727/-             • 1/5 - 1/7/k - 1/2727/-             • 1/5 - 1/7/k - 1/2727/-             • 1/5 - 1/7/k - 1/7/27/k - 1/27/k - 1/27                                                                                                    | アップデートファイル – FCアカウント                                                                          |                                                                                                    |   | ,<br>                                                                                                    |                                                                                                    |
| And Contraction Organization       Sector Contraction Organization       Sector Contraction       Sector Contraction </td <td>Accuracy 2000 (1) (2) (2) (2) (2) (2) (2) (2) (2) (2) (2</td> <td></td> <td></td> <td>-</td> <td></td> <td></td>                                                                                                    | Accuracy 2000 (1) (2) (2) (2) (2) (2) (2) (2) (2) (2) (2                                                                                                    |                                                                                               |                                                                                                    | - |                                                                                                    |                                                                                                    |
| 4       1         4       1         4       1         4       1         4       1         4       1         4       1         4       1         4       1         4       1         4       1         4       1         4       1         4       1         4       1         4       1         4       1         4       1         4       1         4       1         4       1         4       1         4       1         4       1         4       1         4       1         4       1         4       1         4       1         4       1         4       1         4       1         4       1         4       1         4       1         4       1         4       1         4       1         4                                                                                                    | <ul> <li>Accuracy of a constraint of a constraint of a con</li></ul> | 707568                                                                                        | RCHITREND ZERO ≫U−ズ                                                                                                   |   |                                                                                                    | 6<br>(1)<br>(1)<br>(1)<br>(1)<br>(1)<br>(1)<br>(1)<br>(1)<br>(1)<br>(1)                                                                                                    |
| Add/100012001201-0274       1-0011001201-0274       0.001100120010014       0.00110012001001         * Add/100012001201-0270       ************************************                                                                                                    | Accuracy       Image: Advance of the advance of the adva                                               | 4                                                                                             | 0                                                                                                    |   |                                                                                                    |                                                                                                    |
| <ul> <li>A Summan U J = - LAP 2-5a</li> <li>A Summan U J = - LAP 2-5a</li> <li>A</li></ul>                                                                                                    | <ul> <li>Marchineso リアニー・パンプシューン</li> <li>Addritise 20 Junity 20 Junity 20 J</li></ul>       | ARCHITREND Z C                                                                                | ACHITREND ZERO Vers.x W                                                                                               |   |                                                                                                    | 63KB 2022/03/16                                                                                                    |
| <ul> <li> <ul> <li></li></ul></li></ul>                                                                                                    | ● AddItional VUD-24.7247       ● AddItional VUD-24.7247         ● AddItional VUD-24.7247       ● AddItional VUD-24.7247         ● AddItional VUD-24.7247                                                                                                    | ► ARCHITREND UD#-<br>≥ <sup>up</sup>                                                          | ACHITREND ZERO Ver6.x<br>ARCHITREND ZERO Ver5.x                                                                       |   |                                                                                                    | ARCHITREND 省エネナビ Ver4.x プログラム リビジョンアップ情報 2021年12月修正                                                                                                    |
| <ul> <li>● AddItion 2014 (Provide State State S</li></ul>                                                                                                    | <ul> <li>* #difficulture (Note) (1995) * * *******************************</li></ul>                                                                                                    | ARCHITREND Z U 27     ヨン                                                                      | ACHITEND ZERO Ver4.x<br>ARCHITEND ZERO Ver3.x                                                                         |   |                                                                                                    | 5KB 2021/12/16                                                                                                    |
|                                                                                                    | <ul> <li>* 組合はTEREO 18 メリーズ</li> <li>* 組合はTEREO 18 メリーズ</li> <li>* 組合はTEREO 18 メリーズ</li> <li>* 組合はTEREO 18 メリーズ</li> <li>* 組合はTEREO 18 メリーズ</li> <li>* 組合はTEREO 28 (18 アンスクシント ATHIKOON) 20203.ee. (*</li> <li>* についいて、</li> <li>※ クランクード度目と感覚が、自動的によりスプロスタッチークを「自コンピン<br/>クーかがおコンピューターの入替をきれた声を聴めAnorTEREOシリーズのマスタッチークを「自コンピン<br/>クーかがおコンピューターの入替をきれた声を聴めAnorTEREOシリーズのマスタッチークを「自コンピン<br/>クーかがおコンピューターの入替をきれた手に、</li> <li>※ 「クランクード度目を駆逐れ、自動によりスプロスタッチークを「自コンピン</li> <li>※ 「クランクード度目を駆逐れ、</li> <li>※ 「「日本の」」</li> <li>※ 「日本の」</li> <li>※ 「日本の」</li> <li>※ 「日本の」</li> <li>※ 「日本の」</li> <li>※ 「日本の」</li> <li>※ その他の注意事項は「くれ見び」で、</li> <li>※ その他の注意事項は「くれ見び」で、</li> </ul>                                                                                                    | ARCHITREND Models     ARCHITREND Virtual                                                      | 40JE2 U ARCHITREND ZERO Ver2.x<br>ACCHITREND ZERO 2015                                                                |   |                                                                                                    | フェタ、デーク銀行wール                                                                                                    |
| *AMILITATIV SAME 25 4 12 - 2 12 12 12 12 12 12 12 12 12 12 12 12 1                                                                                                    | <ul> <li>         といればたいでなが見たさしてい         と注意         <ul> <li>             なのではなったしこう             としたすうでしたがすぎがられたい日本を知らたり、ズルマスタ・データを「追っことこ             なのフットしたすで、             このフットしたすできたい意味がられたい日本を知らたり、             アンタンドーン             にたけすぎがもののジールです。             メージーの「おけきできまで、             メージーの「おけきできまで、             メージーの「おけきでき」             なのジーについいて)             このジールですの「おけったいです」             このジールですの「おけった」             なののになったり、             なののになる事項は、             にも見             なのでの時日ではきません。             ま時は、             なのに、             その他の注意事項は、             にが用のイドルを使用してください。             その他の注意事項は、             にが用のイドルを使用してください。             </li> </ul> </li> </ul>                                                                                                    | ARCHITREND VR SU                                                                              | <u></u>                                                                                                    |   |                                                                                                    | ARCHITREND引起アシスタント ATHikkoshi 202203.exe 地                                                                                                    |
| <ul> <li>ダウンロード後日已編集を打し目前的にエクスプローラーが残らます。</li> <li>パビ州町グイト 登録用してデータ・マスクの使行な行います。</li> <li>(防縮アシスタントについて)</li> <li>(たの)・ループロクラムの使けならません。</li> <li>(基本・アメクタ)の置いた特徴を行ってくたさい。</li> </ul>                                                                                                    | <ul> <li>ダウンロード後回日は東京でいる動物にエクスブローラーが残せます。</li> <li>「ごが利用ノイド」を参照してデータ・マスタの時行を示います。</li> <li>(1)超アジスタントについて1</li> <li>20パールでプログラムの掛けてきません。</li> <li>時間・ディスク容面には余味を知って作用を任うてください。</li> <li>その他の注意事項は「ご利用ガイド」を参照してください。</li> </ul>                                                                                                    | AKCHTKEND BB22                                                                                | <u>2540-2</u>                                                                                                    |   |                                                                                                    | (ご注意)<br>このファイルはコンピューターの入替をされたお寄植がARCHITERNDシリーズのマスタ・データを「旧コンピュ<br>ターから時コンピューター」に使行するためのツールです。                                                                                                    |
| ※ 「ご利用サイド」を参照してデータ・マスタの移行を行います。<br>「問題アシスタントについて」<br>※ 「広クツールマプロクラムの移行はてきません」<br>※ 「整・アインの意識には特別でが完全行ってくたさい」                                                                                                    | <ul> <li>※ 「ご利用リイド」を参照してジータ・マスタの歩行を広います。</li> <li>(3)超アシスタントについて]</li> <li>※ このツールでプログラムの時行はできません。</li> <li>※ 時間・ディスク管理には余味を行ってくたさい。</li> <li>※ 時間・ディスク管理には余味を行ってくたさい。</li> <li>※ その他の注意事項は「ご利用リイド」を参照してください。</li> </ul>                                                                                                    |                                                                                               |                                                                                                    |   |                                                                                                    | ※ ダウンロード後日己解素を行い自動的にエクスプローラーが開きます。                                                                                                    |
| 【別級アシスタントについて】<br>※ このツールでプログラムの時行はできません。<br>※ 種類・ディスプの箇面には各級を持ってください。                                                                                                    | (3種アシスタントについて)<br>※ このツールでプログラムの時行はできません。<br>※ 時間・ディスク容面には余味を知ってくたさい。<br>※ その他の注意事項は「ご利用ガイド」を使用してください。                                                                                                    |                                                                                               |                                                                                                    |   |                                                                                                    | ※ 「ご利用ガイド」を参照してデータ・マスタの終行を行います。                                                                                                    |
| ※ このツールでプログラムの移行はできません。<br>※ 特徴・ディスク合調には各株型物って作業を行ってください。                                                                                                    | <ul> <li>※ このツールでプログラムの都行はできません。</li> <li>※ 時間・ディスク容面には余料を知ってくたさい。</li> <li>※ その他の注意事項は「ご利用ガイド」を参照してくたさい。</li> </ul>                                                                                                    |                                                                                               |                                                                                                    |   |                                                                                                    | 【別道アシスタントについて】                                                                                                    |
| ※ 時間・ディスク容量には余裕を持って作業を行ってください。                                                                                                    | <ul> <li>時間・ディスク回復には除発を行ってくたたい。</li> <li>※ その他の注意事項は(ご利用ガイド)を参照してください。</li> </ul>                                                                                                    |                                                                                               |                                                                                                    |   |                                                                                                    | ※ このツールでプログラムの移行はできません。                                                                                                    |
| ※ その他の注意事項は【ご利用ガイド】を参照してください。                                                                                                    |                                                                                                    |                                                                                               |                                                                                                    |   |                                                                                                    | ※ 時間・ディスク容量には余裕を持って作業を行ってください。 ※ その他の注意事項は「ご利用ガイド」を参照してください。                                                                                                    |

弊社プログラムでバックアップ先として使用できる記憶媒体は次のとおりです。

|               | 記憶媒体のタイ                      | プ                         | プログラムのイン<br>ストール先として | データの保存先<br>として | バックアップ先<br>として | 特記事項                                                                                                    |
|---------------|------------------------------|---------------------------|----------------------|----------------|----------------|----------------------------------------------------------------------------------------------------|
| 内蔵タ           | 内蔵型HDD                       | 内蔵型<br>HDD                | Ø                    | O              | O              | 推奨します。                                                                                                    |
| イプ            | 内蔵型SSD                       | SSD                       | Ø                    | O              | O              | 推奨します。                                                                                                    |
| 外付夕           | 外付型HDD<br>(USB接続)            |                           | 0                    | 0              | O              | 容易に取り外しできることから、常時アクセスするような用途にはお勧めできません。バックアップ先としての断続的な利用でのみ推奨します。ご使用に際しては、いずれも常時接続での利用を前提とします。                                                                                                    |
| イプ            | ポータブル型<br>HDD/<br>USBメモリ     | 27                        | ×                    | ×              | ×              |                                                                                                    |
| LAN接続タイプ(NAS) | OSが<br>Windows スト<br>レージサーバー | Vindows<br>Storage Server | ×                    | 0              | O              | 【使用可能OS】<br>・Windows Storage Server IoT 2019<br>・Windows Storage Server 2016<br>・Windows Storage Server 2012/2012R2<br>注意<br>・機種やLAN環境により、動作スピードが著しく低<br>下する場合があります。<br>・通信の切断や遅延が発生しないようご注意くださ<br>い。<br>・機種により取り扱えるファイルサイズ、ファイル数等<br>に制限がある場合がありますのでご注意ください。<br>・容易に取り外しできることから、常時アクセスするよ<br>うな用途にはお勧めできません。一時的なファイル<br>共有先やバックアップ先としての断続的な利用での<br>み推奨します。 |
|               | OSが<br>Windows以外<br>(Linux等) | Linux                     | ×                    | ×              | ×              | OSがWindows以外(Linux等)は、動作保証<br>しておりません。OSがWindowsストレージサーバー<br>の導入をご検討ください。<br>※ストレージの搭載OSに関しましては、製品のHP<br>等でご確認ください。                                                                                                    |
| オンラインストレージ    | クラウド上の<br>記憶領域               | CLOUD                     | ×                    | ×              | ×              | オンラインストレージとPCで関連づけられたドライブ<br>やフォルダを、データ保管場所にしないでください。<br>・ネットワークの切断等によりデータの破損や消去が<br>発生する恐れがあります。<br>・オンラインストレージからのダウンロード等により、ファ<br>イル更新日付が変更されるものがあります。 写真な<br>どは改ざんにみなされる場合があります。                                                                                                    |

※ 推奨、使用可の場合でも、ディスクフォーマットは「NTFS」に限ります。 ※ いずれの場合も、お客様ご自身の責任のもとでご使用ください。

| ◎(推奨)   | :推奨します。            |
|---------|--------------------|
| 〇(使用可)  | :使用可能であることを確認済みです。 |
| △(非推奨)  | :推奨できません。          |
| ×(使用不可) | :使用できません。          |
|         |                    |

2 ARCHITREND Manager

ARCHITREND ManagerでARCHITREND ZEROの物件データを管理している場合は、お客様の工事フォルダ内に関連 するデータがすべて格納されているため、一度にバックアップすることができます。

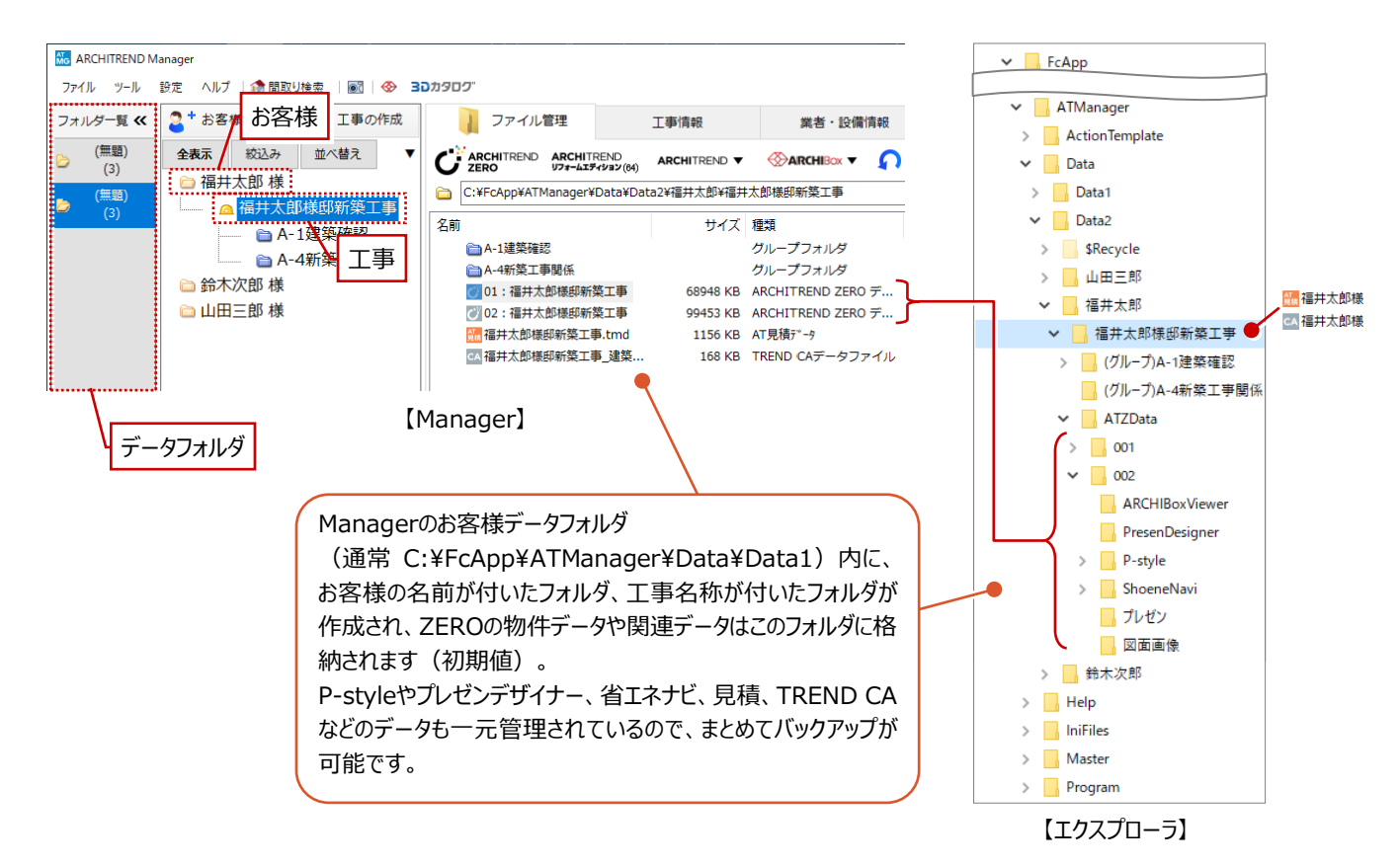

## 2-1 データフォルダをバックアップする

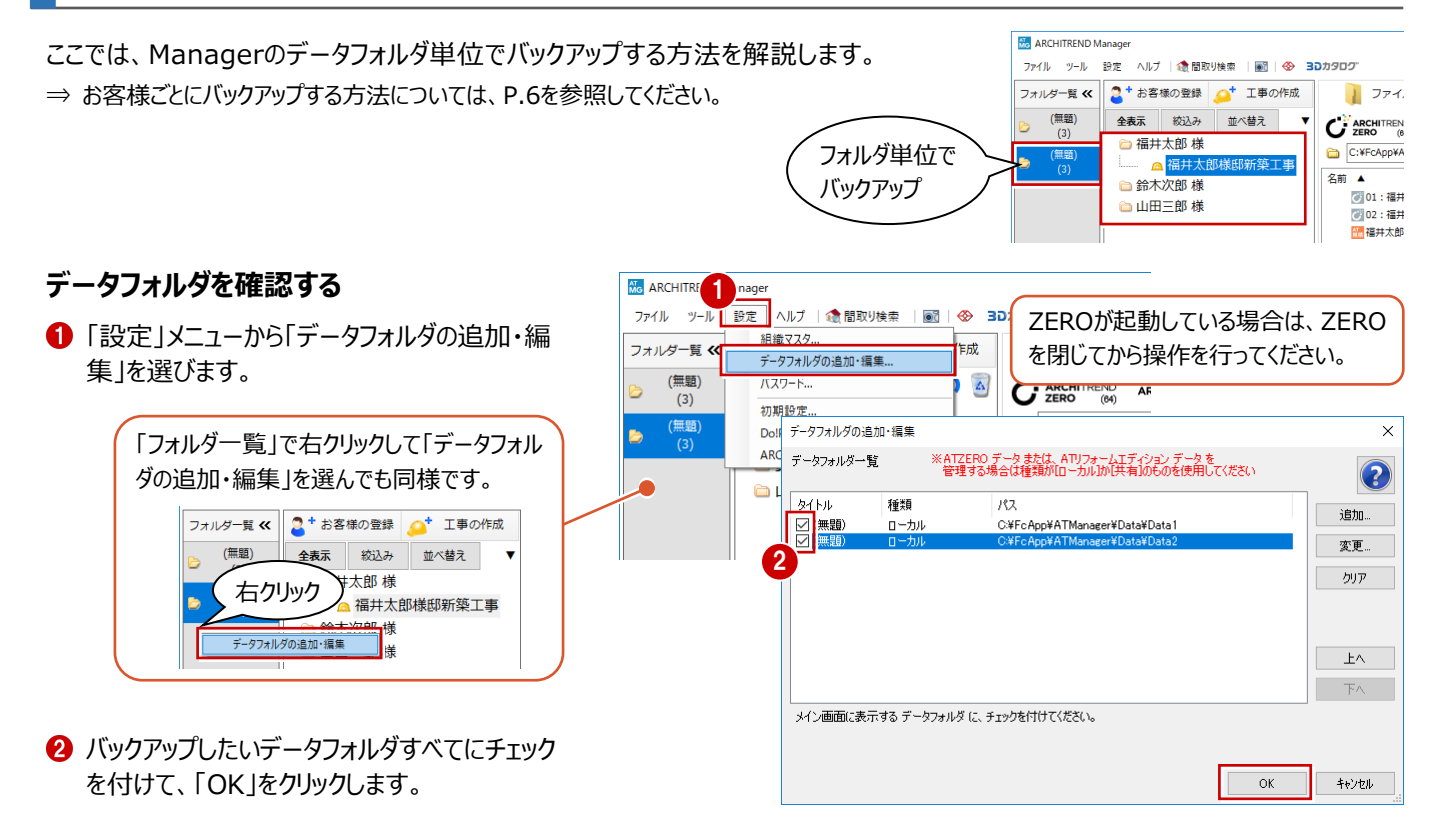

#### データフォルダをバックアップする

- 1 「ツール」メニューから「メンテナンス」を選びます。
- 2 「バックアップ」が選ばれていることを確認します。
- ③「対象」が「お客様データ」になっていることを確認します。
- ④ バックアップするデータフォルダを選びます。
- ⑤⑥「参照」をクリックして、バックアップファイルを保存する場所を指定します。 ここでは、「デスクトップ」を選んで「OK」をクリックします。
- REND Manager ファイル ツール 設定 ヘルプ | 🎲 間取り検索 🗑 🔗 30000 メンテナンス... 事の作成 ファイル管理 フォルタ クルーフフォルタ構成の変換 (# ARCHITREND ZERO ユーティリティ ົດ 🗟 J-BIM施工図CAD ユーティリティ ŝ C:¥FcApp¥ATManager¥Data¥ ARCHITREND 見積 ユーティリティ AT 18,15 F 绝丁事 名前 🔺 30 3Dカタログマスタ 🕜 01:福井太郎様邸新築工事 Archi Master メンテナンス × 3 対象お客様データ 2 バッグアッフェ 4 フォルダ 4 (無題):C:¥FcApp¥ATManager¥Data¥Data2 参照... バックアップ 4 ▼▼ バックアップ ▼▼ バックアップ先 リストア 5 フォルダ 86 C:¥FcApp¥ATManager¥バックアップ 参照. ファイル 最適化 サイズ 更新 フォルダーの参照 × 名前 フォルダを選択してください 6 デスクトップ A PC 閉じる 🐂 ライブラリ 🧼 ネットワーク 🔜 コントロール パネル 🐻 ごみ箱 バックアップ元 新しいフォルダーの作成(<u>N</u>) OK キャンセル 4 フォルダ (無題):C:¥FcApp¥ATManager¥Data¥Data2 ~ 参照... バックアップ 4 ▼▼ バックアップ ▼▼ バックアップ先 リストア フォルダ 86 参照... C:¥Users¥ ¥Desktop ファイル 最適化 サイズ 更新日時 名前 バックアップ × バックアップ先のファイル名を決めてください。(拡張子不要) C:¥FcApp¥ATManager¥Data¥Data2 バックアップ元 C:¥Users¥ ¥Desktop 8 バックアップ先 2019\_02\_12\_お客様データバックアップ ファイル名 .mgcz OK キャンセル ATManage × () バックアップが完了しました。 2019\_02\_12\_お客様 データバックアップ g メンテナンス × 対象 お客様データ  $\sim$ バックアップ元 4 フォルダ 10 (無題):C:¥FcApp¥ATManager¥Data¥Data1 参照... バックアップ (無題):C:¥FcApp¥ATManager¥Data¥Data (無題):C:¥FcApp¥ATManager¥Data¥Data T 4 バックアップ先 リストア フォルダ 86 C:¥Users¥ ¥Desktop 参照...

サイズ 更新日時

閉じる

 $\bigcirc$ 

削除

2019\_02\_12\_お客様データバックアッ. 62345 KB 2019/02/12 15:47:15

Ð

- 7 「▼▼ バックアップ ▼▼」をクリックします。
- バックアップファイルの名前を確認して、「OK」を クリックします。 処理が始まります。
- ※物件数によって処理時間が異なります。
- 完了の確認画面で「OK」をクリックします。
   デスクトップにバックアップファイル(.mgcz)が 作成されています。
- ⑦ 別のデータフォルダを選択し、同様な手順でバックアップを行います。

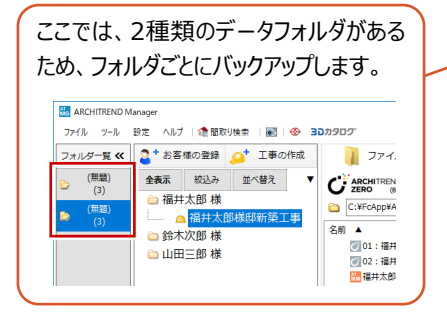

 作成されたバックアップファイル(.mgcz)を、 別の媒体(HDD、CD、DVDなど)に保存し ます。

2019\_02\_12\_お客様 2019\_02\_12\_お客様 データバックアップ. データバックアップ

2.mgcz

ファイル

名前

最適化

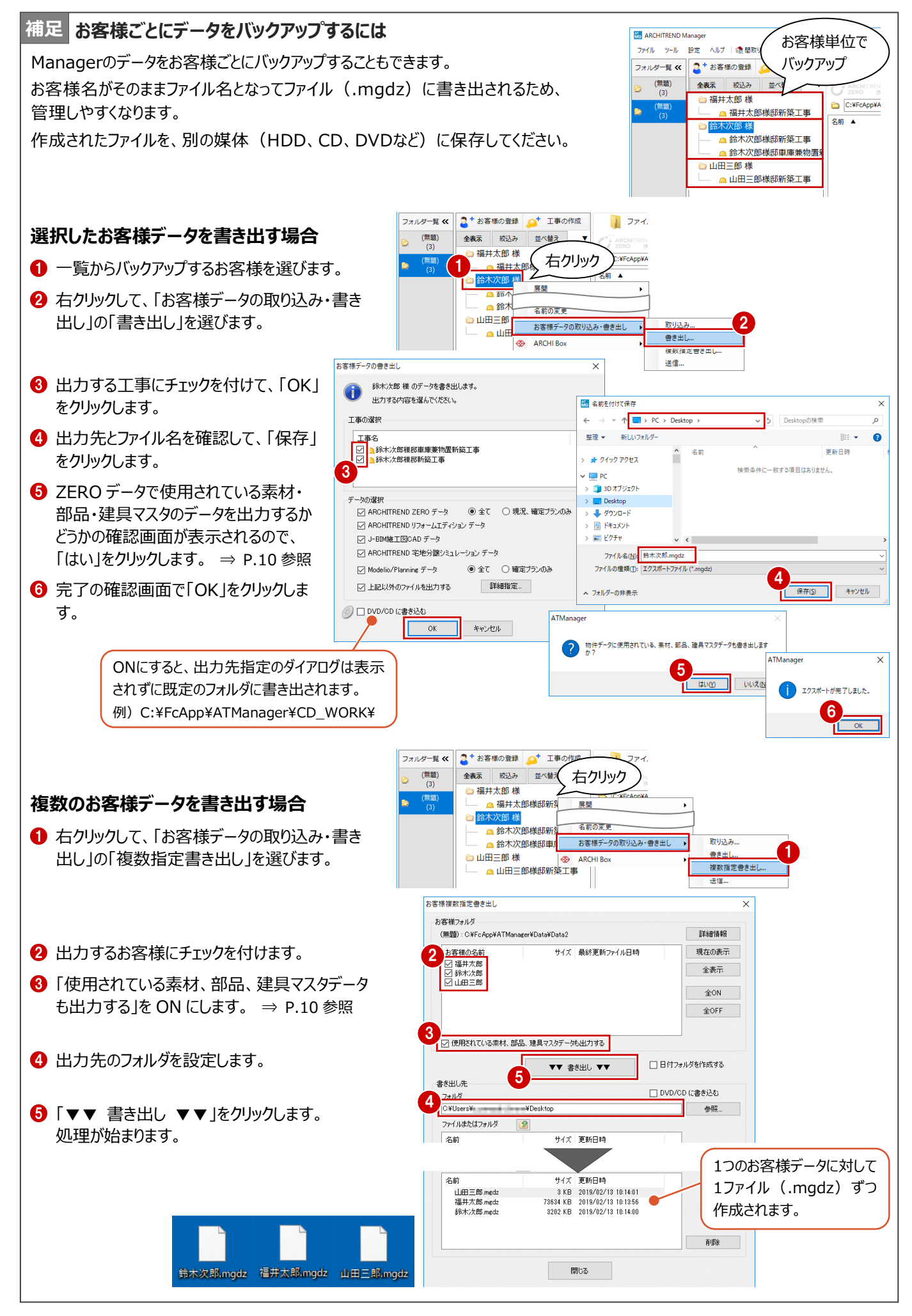

## 2-2 共通設定やマスタをバックアップする

Managerで使用している共通設定や組織マスタをバックアップします。

| 初期設定 ×                                                                                                    | 組織マスタ ×                                                                                                    |
|----------------------------------------------------------------------------------------------------|----------------------------------------------------------------------------------------------------|
| No.         Active         Bit Hell           D1/00         D1/00         Mm.           N-1-72-17         Porte         Mm.         Mm.           No.         No.         Mm.         Mm.           No.         No.         Mm.         Mm.           No.         No.         Mm.         Mm.           No.         No.         Mm.         Mm.           No.         No.         Mm.         Mm.           No.         No.         Mm.         Mm.           No.         No.         Mm.         Mm.           No.         No.         Mm.         Mm.           No.         No.         Mm.         Mm.           No.         No.         No.         Mm.           No.         No.         No.         No.           No.         No.         No.         No.           No.         No.         No.         No.           No.         No.         No.         No.           No.         No.         No.         No.           No.         No.         No.         No. | #要なが差異する。<br>「加加 NPA 再表示<br>「加加 NPA 再表示<br>「加加 NPA TALA A A A A A A A A A A A A A A A A A                                                                                                     |
|                                                                                                    |                                                                                                    |
| ▶「ツール」メニューから「メンテナンス」を選びます。                                                                                                    |                                                                                                    |
| 2「バックアップ」が選ばれていることを確認します。                                                                                                    |                                                                                                    |
| ③「対象」を「共通設定」に変更します。                                                                                                    | バックアッフ元         日本         日本         1         1         1         1         1         1         1         1         1         1         1         1         1         1         1         1         1         1         1         1         1         1         1         1         1         1         1         1 <th1< th=""> <th1< th=""> <th1< th=""> <th1< th=""></th1<></th1<></th1<></th1<> |
| <ul> <li>● バックアップファイルを保存する場所(ここでは<br/>「デスクトップ」)を指定します。</li> <li>● 「▼▼ バックアップ ▼▼」をクリックします。</li> </ul>                                                                                                    | マレン     1/3とりアップチ       リストア     ブォルダ       アオルダ     イ       アオルダ     ・       漫遊化     イン       名前     サイズ・更新日時                                                                                                    |
| びックアップファイルの名前を確認して、「OK」を<br>クリックします。                                                                                                    | 所以第余         所以第余           パシックアップ         ×           パシックアップ         ×                                                                                                    |
| 処理が始まります。<br>⑦ 完了の確認画面で「OK」をクリックします。<br>デスクトップにバックアップファイル(.zip)が作<br>成されています。                                                                                                    | バックアップ元     C×FCAppVATManager¥IniFiles       バックアップ元     C×FCAppVATManager¥IniFiles       バックアップ先     C¥Users*       アナイル名     2019.02.18 共調設定バックアップ       OK     キャンセル                                                                                                    |
| う「対象」を「組織マスタ」に変更して、同様な手順で組織マスタをバックアップします。                                                                                                    | メジデナンス     3       パッグパッフアの     フォルダ       パッグパッフアの     フォルダ       リストア     ママ・パックアップ       リストア     ア・パックアップ       マー・パックアップた     ア・パックアップ       フォルダ     パックアップ       マー・パックアップた     ア・パックアップ       フォルダ     パックアップ       マー・パックアップた     ア・パックアップ       マー・パックアップた     ア・パックアップ       マー・パック     パックアップ・//・名を決めてください。(拡張子不要)       ドックアップた     ビックマー・パー・名を決めてください。(拡張子不要)       ドックアップた     ビックマー・パー・名       2019.02.13.組織でスタバックアップ     zip       〇K     キャンセル                                                                                                    |
| ● 作成されたバックアップファイル(.zip)を、別の<br>媒体(HDD、CD、DVDなど)に保存しま<br>す。                                                                                                    | 2019_02_13_共通 2019_02_13_組織マ<br>登定パックアップ.zip スタバックアップ.zip<br>7                                                                                                    |

## 2-3 テンプレートをバックアップする

Managerで使用している文書テンプレートや対応履歴テンプレートをバックアップする場合は、 バックアップ用のツールが用意されていないので、エクスプローラ等でコピーしてください。

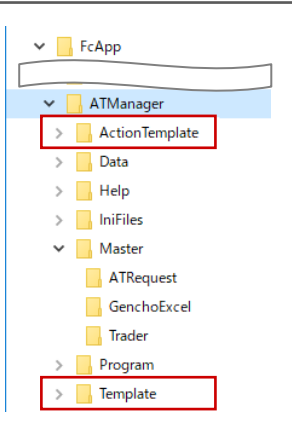

#### **文書テンプレート** (通常 C:¥FcApp¥ATManager¥Template)

| 🐱 ARCHITREND Manager                           |                                                                                                    | - 🗆 X                                        |                                                                                                    |                                                                                                    |   |
|------------------------------------------------|----------------------------------------------------------------------------------------------------|----------------------------------------------|----------------------------------------------------------------------------------------------------|----------------------------------------------------------------------------------------------------|---|
| ファイル ツール 設定 ヘルプ   🍓 間取り検索   💽   🧇 🔳            | ספ <i>מ</i> ס                                                                                                    |                                              |                                                                                                    |                                                                                                    |   |
| フォルダー覧 < 🤰 お客様の登録 🔑 工事の作成                      | ファイル管理 工事情報                                                                                                    | 業者·設備情報 福井太郎様                                |                                                                                                    |                                                                                                    |   |
| (無類)<br>(3) (3) 全表示 絞込み 並べ替え ▼                 |                                                                                                    | Ω 🗟 🖌 📝                                      |                                                                                                    |                                                                                                    |   |
| ○ 備升太郎 様<br>(無職)<br>(3)                        | C:¥FcApp¥ATManager¥Data¥Data2¥福井太郎¥福井太                                                                                                    | 四様邸新築工事<br>文書作成                              |                                                                                                    |                                                                                                    | × |
| <ul> <li>□ 鈴木次郎 様</li> <li>□ 山田三郎 様</li> </ul> | 名前 ▲ サイズ 相<br>● 01:福井太郎様邸新築工事 68948 KB A<br>■ 02:福井太郎様邸新築工事 99399 KB A                                                                                                    | 類<br>RCHITRENI テンプレートを選択してください。<br>RCHITRENI | (D)                                                                                                    | テンプレートの整理                                                                                                    |   |
|                                                | 福井太郎様即新築工事.tmd 1156 KB A                                                                                                    | 「見積データ 名前 ▲                                  | サイズ 種類                                                                                                    | 更新日時                                                                                                    | ^ |
|                                                | ○ 福井大郎崎創新版工事_建築 168 KB T </th <th>END CAF</th> <th>グループスルルダ           グループスルルダ           グルクダークション           グルクダークション           グレクタークション           グレクタークション           S K B           Microsoft Word 97-200.           Microsoft Word 97-200.           Microsoft Word 97-200.</th> <th>2018/07/19 10:48<br/>2018/07/19 10:48<br/>2018/07/19 10:48<br/>2018/07/19 10:48<br/>2018/07/19 10:48<br/>2018/07/19 10:48<br/>2018/07/19 10:48<br/>2018/07/19 10:48<br/>2018/07/19 10:48<br/>2018/07/19 10:48<br/>2018/07/19 10:48<br/>2018/07/19 10:48<br/>2018/07/19 10:48<br/>2018/17/19 10:48<br/>2018/17/19 10:48<br/>2019/17/19 10:48<br/>2019/1</th> <th>×</th> | END CAF                                      | グループスルルダ           グループスルルダ           グルクダークション           グルクダークション           グレクタークション           グレクタークション           S K B           Microsoft Word 97-200.           Microsoft Word 97-200.           Microsoft Word 97-200. | 2018/07/19 10:48<br>2018/07/19 10:48<br>2018/07/19 10:48<br>2018/07/19 10:48<br>2018/07/19 10:48<br>2018/07/19 10:48<br>2018/07/19 10:48<br>2018/07/19 10:48<br>2018/07/19 10:48<br>2018/07/19 10:48<br>2018/07/19 10:48<br>2018/07/19 10:48<br>2018/07/19 10:48<br>2018/17/19 10:48<br>2018/17/19 10:48<br>2019/17/19 10:48<br>2019/1 | × |

対応履歴テンプレート (通常 C:¥FcApp¥ATManager¥ActionTemplate)

| 🐱 ARCHITREND Manager                                                                                                    | – 🗆 X                    |                                |
|----------------------------------------------------------------------------------------------------|--------------------------|--------------------------------|
| ファイル ツール 設定 ヘルプ   🏤 間取り検索   📷   🚸 📑                                                                                                    | 02020                    |                                |
| フォルダー覧 < 🤰 お客様の登録 🔎 工事の作成                                                                                                    | ファイル管理 お客様情報 対応履歴 福井太郎 様 |                                |
| ○       (無要)       全義末 較込み 並べ替え ▼         ○       (第四)       ○       福井太郎様         ○       (3)       ○       福井太郎様         ○       (3)       ○       福井太郎様         ○       (3)       ○       福井太郎様         ○       (3)       ○       福井太郎様         ○       (3)       ○       福井太郎様         ○       (3)       ○       (4)         ○       (3)       ○       (4)         ○       (3)       ○       (4)         ○       (1)       ○       (1)         ○       (3)       ○       (1)       (1)         ○       (3)       ○       (1)       (1)         ○       (3)       ○       (1)       (1)         ○       (3)       ○       (1)       (1)         ○       (3)       ○       (1)       (1)         ○       (3)       ○       (1)       (1)         ○       (1)       ○       (1)       (1)         ○       (1)       ○       (1)       (1)         ○       (1)       ○       (1)       (1)         ○       < |                          | ×<br>パレート<br>減犯へ<br>適効ユ<br>補業・ |
| 2. 次回対応予定日が近づいています。     登欄の保証終了日が近づいています。     登欄の保証終了日が近づいています。                                                                                                    |                          | キャンセル                          |

## 3-1 物件データをバックアップする

ARCHITREND ZEROで物件データを管理している場合のデータバックアップについて解説します。

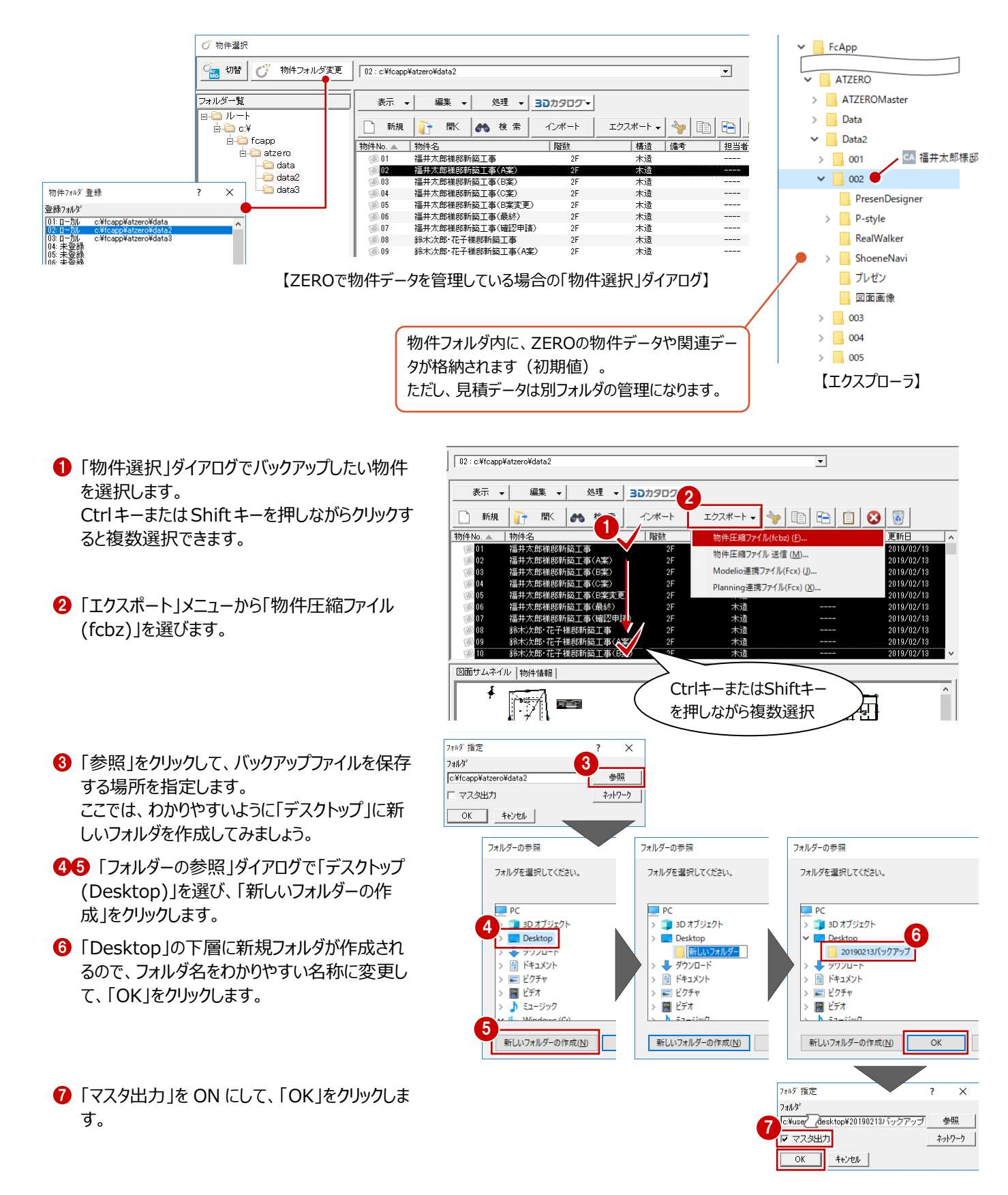

- ③ 物件で使用されているマスタのうち、出力するマスタにチェックを付けて、「チェック ON のマスタを出力します」をクリックします。 処理が始まります。
- 9 完了の確認画面で「OK」をクリックします。 指定したフォルダに、物件名と同じ名称のバック アップファイル(.fcbz)が作成されます。
- ※ 89 のダイアログは、選択した物件データの数 だけ表示されます。
- 作成されたバックアップファイル(.fcbz)を、別の媒体(HDD、CD、DVD など)に保存します。

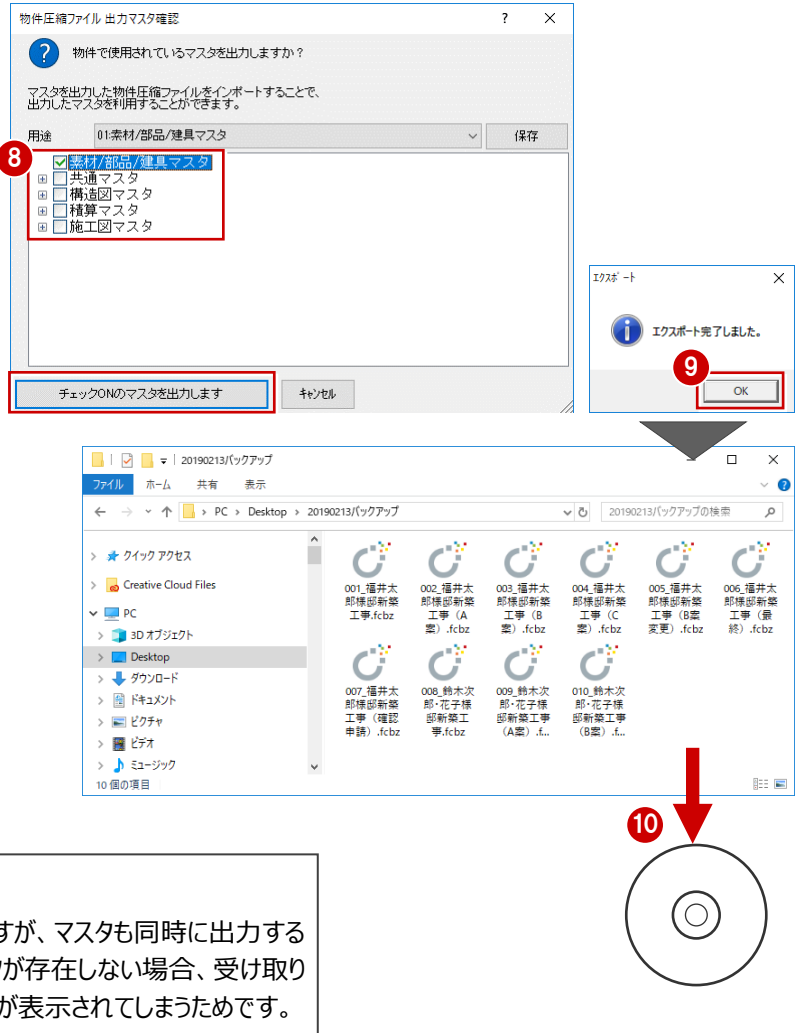

#### マスタデータの出力について

マスタデータも出力するとファイルサイズは大きくなりますが、マスタも同時に出力する ことをお勧めします。ファイルを受け取る側に同じマスタが存在しない場合、受け取り 側で属性変更やパースモニタの再作成を行うとエラーが表示されてしまうためです。 なお、マスタ込みのファイルをインポートする際は、取り込むマスタを選択できます。

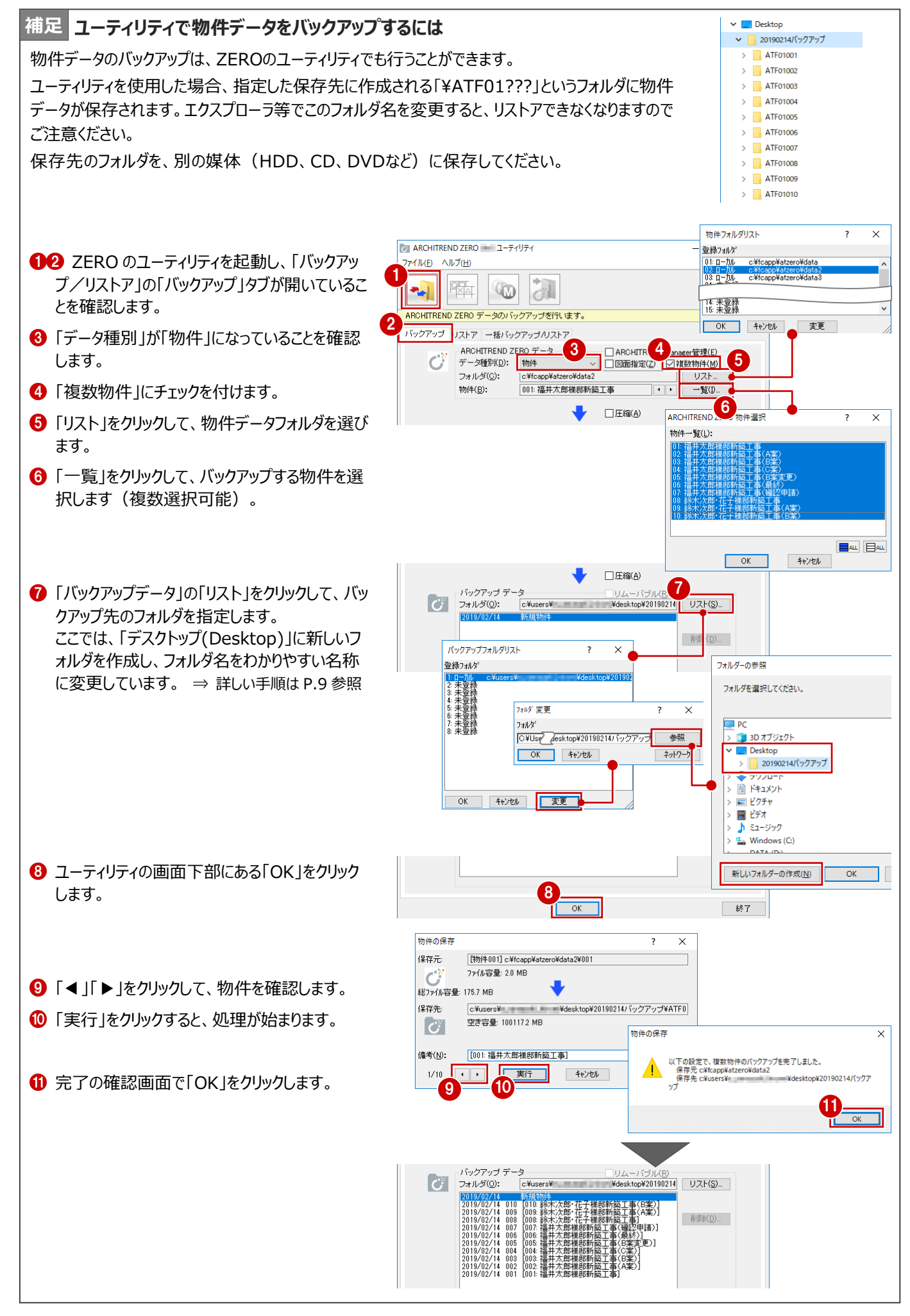

## 3-2 マスタをバックアップする

ZEROの物件マスタ、部屋マスタなどの各種マスタをバックアップします。

ここでは、すべてのマスタをバックアップする操作を解説します。

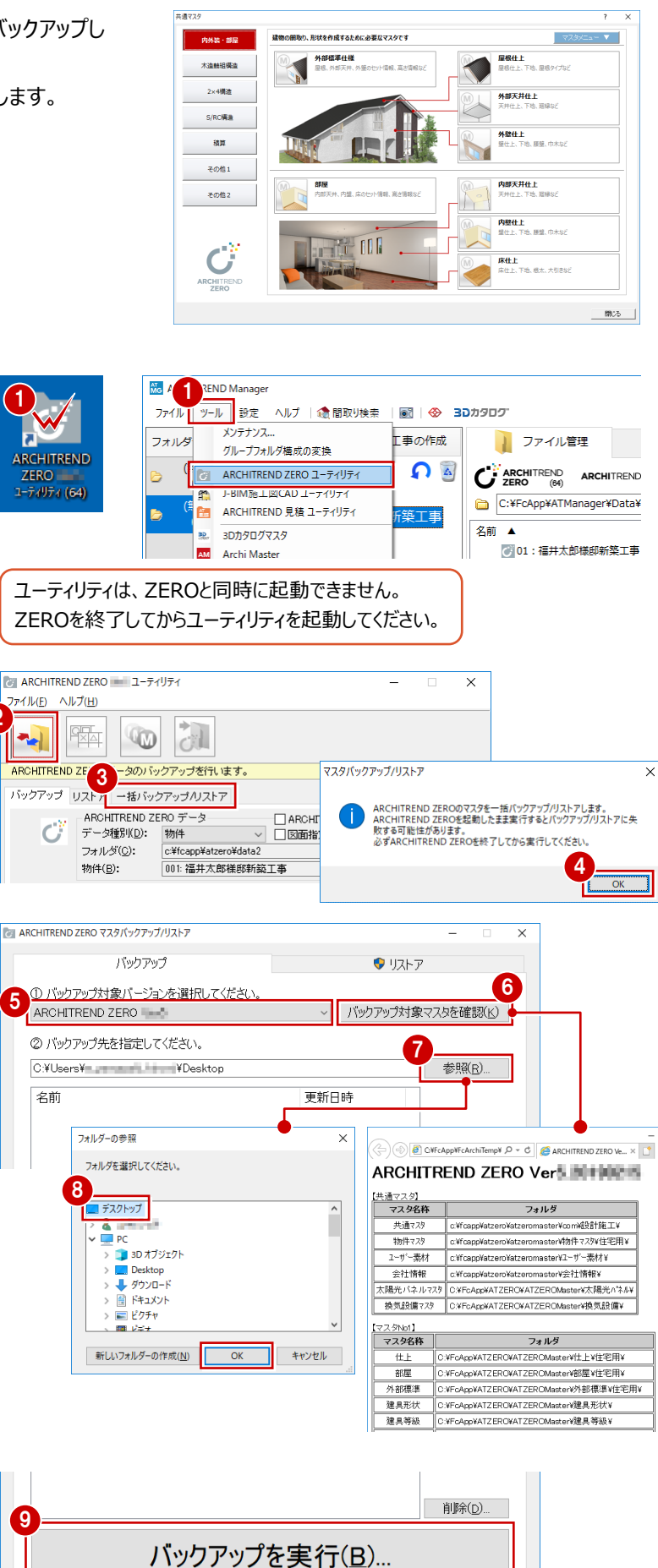

閉じる(🛛)

- デスクトップのアイコンをダブルクリック、または、 Managerの「ツール」メニューから、ZEROの ユーティリティを起動します。
- ※ スタートボタンから「FukuiComputerAppli cation」の「ARCHITREND ZERO ユーティ リティ」を選んで起動することもできます。
- 23「バックアップ/リストア」の「一括バックアップ /リストア」タブをクリックします。
- ④ 確認画面で「OK」をクリックします。
- 5 バックアップ対象のバージョンを選びます。
- ⑥「バックアップ対象マスタを確認」をクリックして、 対象となるマスタと参照フォルダを確認します。
- ⑦③「参照」をクリックして、バックアップファイルを保存する場所を指定します。 ここでは、「デスクトップ」を選んで「OK」をクリックします。

9「バックアップを実行」をクリックします。

- バックアップファイルの名前を確認して、「OK」を クリックします。 処理が始まります。
- 完了の確認画面で「OK」をクリックします。
   デスクトップにバックアップファイル(.ZMA)が 作成されています。
- 伊成されたバックアップファイル(.ZMA)を、別の媒体(HDD、CD、DVDなど)に保存します。

-----

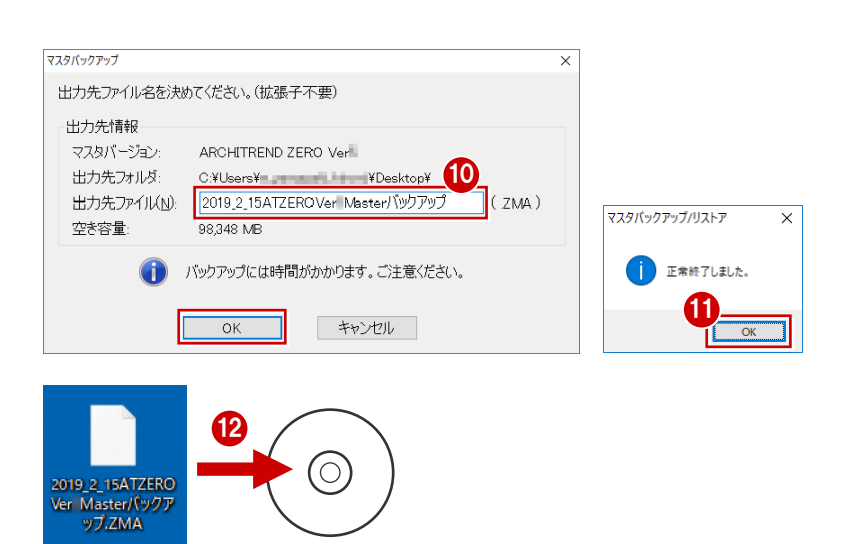

| 補足 個別にマスタをバックアップするには         |                                                                                                    |                                       |
|------------------------------|----------------------------------------------------------------------------------------------------|---------------------------------------|
| 物件マスタのみをバックアップしたいというように、個別に  | ニマスタをバックアップする場合は、ユーティリティの                                                                                       | v Deslare                             |
| 「バックアップ」タブで行います。             |                                                                                                    | ✓ Desktop ✓ 20190215パックアップ            |
| この場合、指定した保存先に作成される「¥ATF??    | ???」というフォルダにバックアップデータが保存さ                                                                                       | ATF02001                              |
| れます。エクスプローラ等でこのフォルダ名を変更すると   | と、リストアできなくなりますのでご注意ください。                                                                                        | ATF04001                              |
| 保存先のフォルダを、別の媒体(HDD、CD、DVD    | など)に保存してください。                                                                                                   | ATF05001                              |
|                              |                                                                                                    |                                       |
| 12 「バックアップ/リストア」の「バックアップ」タブが | ARCHITREND ZERO ユーディリティ - □     ファイル(E) ヘルブ(H)                                                                  | ×                                     |
| 開いていることを確認します。               |                                                                                                    |                                       |
|                              | ARCHITREND ZERO データのバックアップを行います。                                                                                | 物件 共通マスタ ^                            |
| ③「データ種別」でマスタ(ここでは「物件マスタ」)    | バックアップ<br>Jストア 一括パックアップ/リストア<br>ARCHITREND ZERO データ<br>3                                                        | 10日マスタ<br>仕上マスタ<br>部屋マスタ              |
| を選び、参照フォルダを確認します。            | データ種別(D): 物件7.2%<br>フォルダ(C): C¥fcapp¥atzero#atzeromaster¥物件7.2%(注字用 変更                                          | 外部標準7/3<br>連具形状729<br>連昌等級729         |
|                              |                                                                                                    | 建具集計729<br>21が22建具729<br>外装ジュレーション    |
| ④「リスト」をクリックして、バックアップ先のフォルダを  |                                                                                                    | 内装ジュレーション<br>3D部品マスタ<br>2D部品マスタ       |
| 指定します。                       | バッジアッジティッション<br>フォルダ(の):<br>「C¥users¥ ¥desktop¥2019021E」リスト(S)                                                  | ハッチンクマスタ<br>登録文字マスタ<br>図枠マスタ          |
| ここでは、「デスクトップ(Desktop)」に新しいフ  | 2013/02/10 和I/201713/201713/201713/201713/201713/201713/201713/201713/201713/201713/201713/201713/201713/201713 | 1生能チェックマスタ<br>家相チェックマスタ<br>リノペニションマスタ |
| ォルダを作成し、フォルダ名をわかりやすい名称       |                                                                                                    | リクエストシートマスタ<br>快適住まい<br>省エネ           |
| に変更しています。 ⇒ P.11 参照          |                                                                                                    | 階段デザイン<br>汎用シンホル<br>構造材マスタ            |
|                              |                                                                                                    | トラスマスタ<br>たて枠マスタ<br>部本オリストマスタ         |
| 6 「OK」をクリックします。              |                                                                                                    | 積算関連マスタ  >                            |
|                              | 5                                                                                                    | 40 - 7                                |
|                              | UK                                                                                                    |                                       |
|                              |                                                                                                    |                                       |
| 🔞 「備考」を入力します。                | 1本19/2 [1初1+7/X) に和CappeaCertomaster*#初1+7/X#1主七州<br>アテル容量: 9.5 MB                                              |                                       |
| ここで入力した名称がリストア時に表示されるの       | (保存生: 「光unaro 光: そもっとうのどり0100151 (ミックマップをATED)                                                                  |                                       |
| で、識別しやすいように変更しておきます。         | 1株1972 (2本438134)<br>空き容量: 95498.8 MB                                                                           |                                       |
| 7 「実行」をクリックすると、処理が始まります。     | 6<br>備考(N): 1物件マスタ(住宅用)                                                                                         |                                       |
|                              | <b>7</b> 実行 <b>キャンセル</b> 物件マスタの保存                                                                               | ×                                     |
| 8 完了の確認画面で「OK」をクリックします。      | レ<br>下の設定で、パックアップ<br>保存元 cirkoppiatzer                                                                          | 完了しました。<br>¥atzeromaster¥物件マスタ¥住宅用    |
| 続けて、他のマスタをバックアップします。         | 保存先 CXUsers¥i<br>ップ¥ATF03001                                                                                    | ¥desktop¥20190215/(ックア                |
|                              |                                                                                                    | 8                                     |
|                              |                                                                                                    |                                       |

3D カタログマスタ

Δ

#### ZEROやGLOOBEで使用している3Dカタログの素材、部品、建具データなどをバックアップします。

|                                                                                    | <                                                                |                                                                                                    |                                                                        |                                                           |                                          |                                |                      |
|------------------------------------------------------------------------------------|------------------------------------------------------------------|----------------------------------------------------------------------------------------------------|------------------------------------------------------------------------|-----------------------------------------------------------|------------------------------------------|--------------------------------|----------------------|
| C STREET C X                                                                       | 0 #55237<br>305902 AM                                            | · ×                                                                                                    | 305907 AM                                                              |                                                           |                                          |                                | r x                  |
|                                                                                    |                                                                  | ◆ 表示      ◆     ◆     ◆     ◆     ◆     ◆     ◆     ◆     ◆     ◆     ◆     ◆     ◆     ◆     ◆     ◆     ◆     ◆     ◆     ◆     ◆     ◆     ◆     ◆     ◆     ◆     ◆     ◆     ◆     ◆     ◆     ◆     ◆     ◆     ◆     ◆     ◆     ◆     ◆     ◆     ◆     ◆     ◆     ◆     ◆     ◆     ◆     ◆     ◆     ◆     ◆     ◆     ◆     ◆     ◆     ◆     ◆     ◆     ◆     ◆     ◆     ◆     ◆     ◆     ◆     ◆     ◆     ◆     ◆     ◆     ◆     ◆     ◆     ◆     ◆     ◆     ◆     ◆     ◆     ◆     ◆     ◆     ◆     ◆     ◆     ◆     ◆     ◆     ◆     ◆     ◆     ◆     ◆     ◆     ◆     ◆     ◆     ◆     ◆     ◆     ◆     ◆     ◆     ◆     ◆     ◆     ◆     ◆     ◆     ◆     ◆     ◆     ◆     ◆     ◆     ◆     ◆     ◆     ◆     ◆     ◆     ◆     ◆     ◆     ◆     ◆     ◆     ◆     ◆     ◆     ◆     ◆     ◆     ◆     ◆     ◆     ◆     ◆     ◆     ◆     ◆     ◆     ◆     ◆     ◆     ◆     ◆     ◆     ◆     ◆     ◆     ◆     ◆     ◆     ◆     ◆     ◆     ◆     ◆     ◆     ◆     ◆     ◆     ◆     ◆     ◆     ◆     ◆     ◆     ◆     ◆     ◆     ◆     ◆     ◆     ◆     ◆     ◆     ◆     ◆     ◆     ◆     ◆     ◆     ◆     ◆     ◆     ◆     ◆     ◆     ◆     ◆     ◆     ◆     ◆     ◆     ◆     ◆     ◆     ◆     ◆     ◆     ◆     ◆     ◆     ◆     ◆     ◆     ◆     ◆     ◆     ◆     ◆     ◆     ◆     ◆     ◆     ◆     ◆     ◆     ◆     ◆     ◆     ◆     ◆     ◆     ◆     ◆     ◆     ◆     ◆     ◆     ◆     ◆     ◆     ◆     ◆     ◆     ◆     ◆     ◆     ◆     ◆     ◆     ◆     ◆     ◆     ◆     ◆     ◆     ◆     ◆     ◆     ◆     ◆     ◆     ◆     ◆     ◆     ◆     ◆     ◆     ◆     ◆     ◆     ◆     ◆     ◆     ◆     ◆     ◆     ◆     ◆     ◆     ◆     ◆     ◆     ◆     ◆     ◆     ◆     ◆     ◆     ◆     ◆     ◆     ◆     ◆     ◆     ◆     ◆     ◆     ◆     ◆     ◆     ◆     ◆     ◆     ◆     ◆     ◆     ◆     ◆     ◆     ◆     ◆     ◆     ◆     ◆     ◆     ◆     ◆     ◆     ◆     ◆     ◆     ◆     ◆     ◆     ◆     ◆     ◆     ◆     ◆     ◆     ◆     ◆     ◆     ◆     ◆     ◆     ◆     ◆     ◆     ◆     ◆     ◆     ◆ |                                                                        | ヤッシッサッシ・勝手口 ・<br>JKUI COMPUTER ・ >                        | * 898 (3747)                             | •                              | 表示 🔻                 |
|                                                                                    | (パペマ)<br>システルキッチン<br>システルキッチン                                    | <u>A</u> <u>A</u> <u>A</u>                                                                                                    | すべて _ マイリスト N品 オ<br>  引会 _ へ (                                         | リジナルアルと戦闘サッシー・<br>・ 木油 C 2×4                              | <ul> <li>(すべて)</li> <li>医分 関東</li> </ul> | • ×                            | .688.20 ×            |
| 10回り<br>て2歳5万<br>キャッペート<br>マーマート<br>マーマート<br>1000000000000000000000000000000000000 | 1型対面2700 1型対面2700 1型対面2700 1型対                                   | E2550   型対面2550   型対面2400                                                                                                    |                                                                        | W<br>決憂準 w<br>h 入力塔                                       | 074 119<br>740 1,195<br>2校 2校            | 165 256<br>1,650 2,56<br>2枚 2枚 | 5 3<br>10 2,<br>12 3 |
| λ=μ<br>λ/ℝ                                                                         |                                                                  | 1 1                                                                                                    | 福智付きシャッター付単体引達キ外付<br>両戸サッシ引達キ外付 63                                     | 300 = -                                                   | 07403 11903                              | 16503                          | ^                    |
| サイディングレモニ サイディングレモニ サイディング ルー サイディング ルー                                            | 型対策2400 型対策2250 型対                                               | 亜2250 L型3000×100 L型3000×100                                                                                                    | WM012 01/17 2 224(通半分1)         05           面積子付き引達半外付         単体引達外付 | 700 B -                                                   | 07405 11905 07407 11907                  | 16905                          |                      |
|                                                                                    | 全歩仕様(182,50) ・ ×                                                 |                                                                                                    | 復居付き単体引達外付<br>シャックー付単体引き外付<br>第二日からご見 めけ                               | - 2 009                                                   | 07409 11909                              | 16509 25605                    | 9-2 251              |
| ■ 分類 : 外装材>完業系が分子ング                                                                | メーカー : FUKUI COMPUTER     教品 : 9,75145979     名名 : 日本10年1997月10日 | n                                                                                                    | 1011-97251を745<br>慣習付き東声サッシ引達外付<br>152                                 | 1,100 B -                                                 | 07411 11911                              | 16511 25611                    | 1-2 25               |
|                                                                                    |                                                                  | 5<br>89                                                                                                    | 外線 内制 = 分数<br>= メー<br>= 数4                                             | W : サッシュサッシー勝手口<br>カー : FUKUI COMPUTER<br>& : オリジナルアルE解散サ | 79                                       |                                |                      |
| 【 = + + 1                                                                          |                                                                  | OK 49286                                                                                                    |                                                                        | TZ⇒⊟ ]                                                    | 0K                                       | 467458                         |                      |
| 「「一般の「一般の」                                                                         |                                                                  |                                                                                                    |                                                                        | 以廷兴人                                                      |                                          |                                |                      |

- **12** 3D カタログマスタを起動して、「共通」にある 「バックアップ」をクリックします。
- ③「マスタ種類」でバックアップの対象(ここでは「【共通】外装仕上・内装仕上」)を選びます。
- 「参照」をクリックして、バックアップファイルを保
   存する場所を指定します。
   ここでは、「デスクトップ」を選んで「OK」をクリック
   します。
- ⑥ 「▼ バックアップの開始 ▼」をクリックします。
- アックアップファイルの名前を確認して、「OK」を クリックします。 処理が始まります。
- ③ 完了の確認画面で「OK」をクリックします。 デスクトップにバックアップファイル(.cmz)が作 成されています。
- バックアップの対象を切り替えて、同様な手順で 他のマスタをバックアップします。

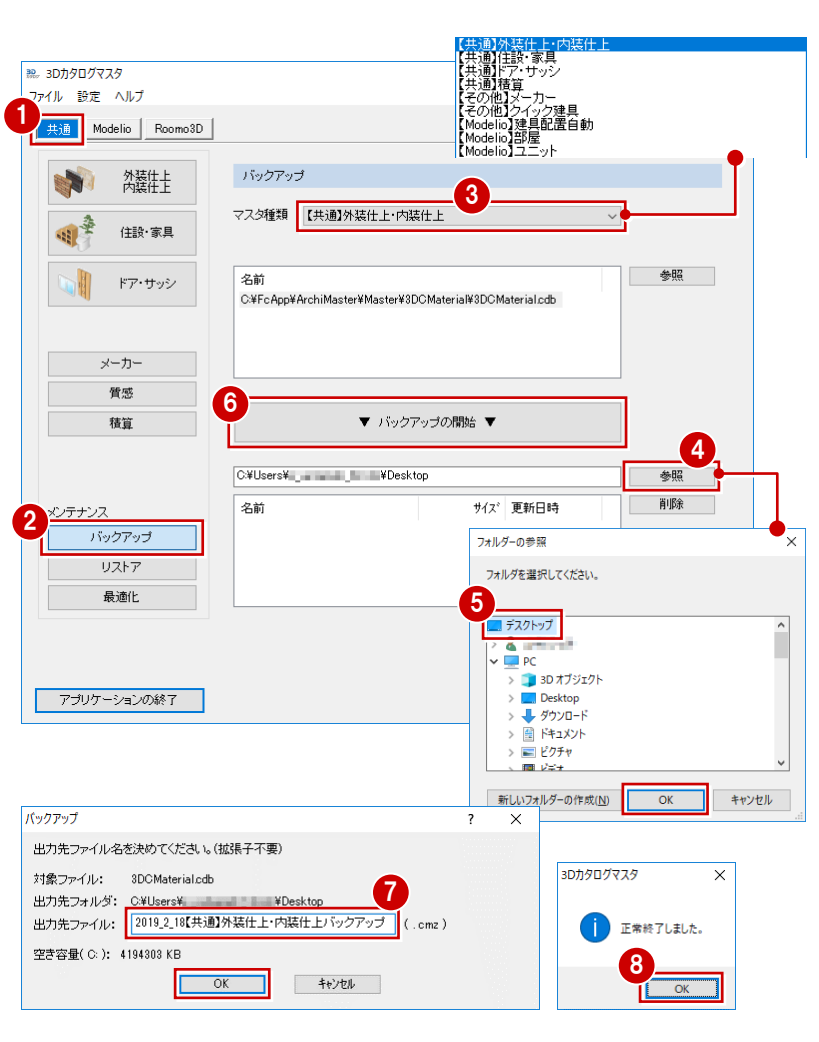

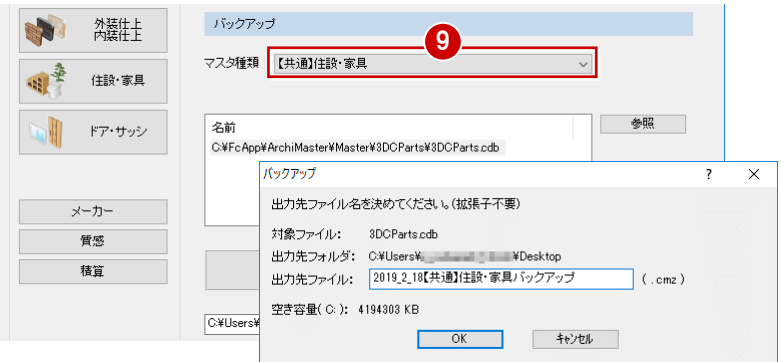

作成されたバックアップファイル (.cmz) を、別の媒体(HDD、CD、DVD など)に保存します。

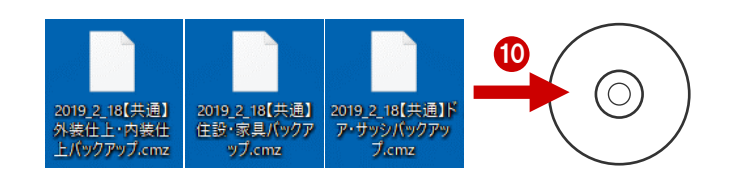

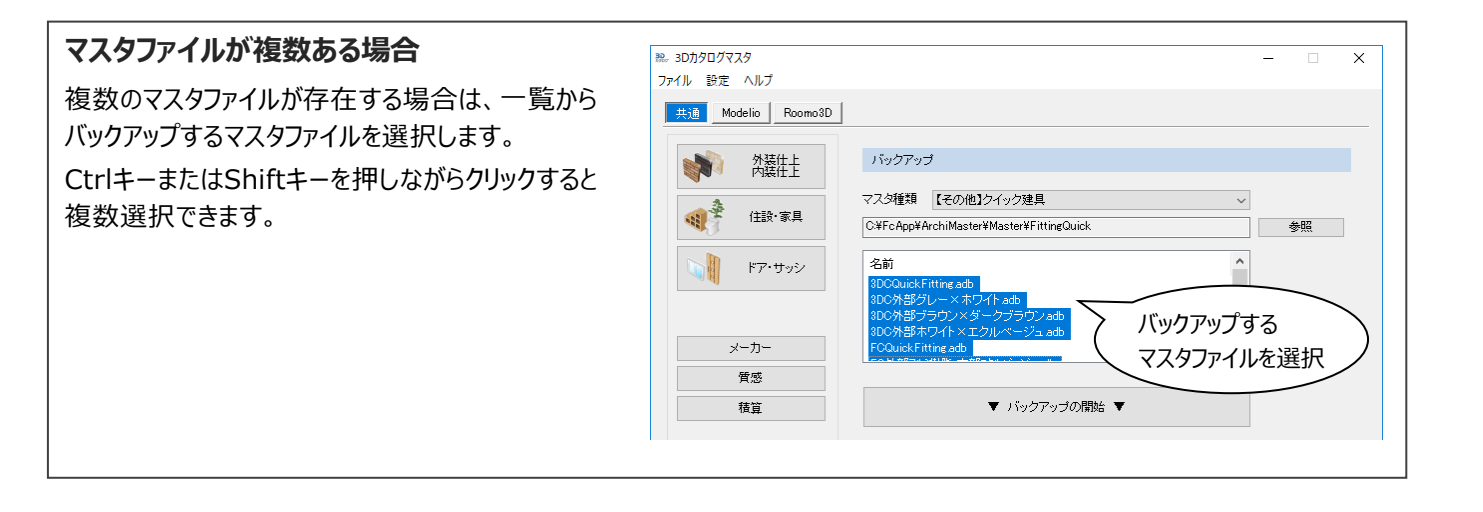

## 5 Archi Master

ZEROで使用しているArchi Masterの素材、部品、建具データや、積算マスタなどをバックアップします。

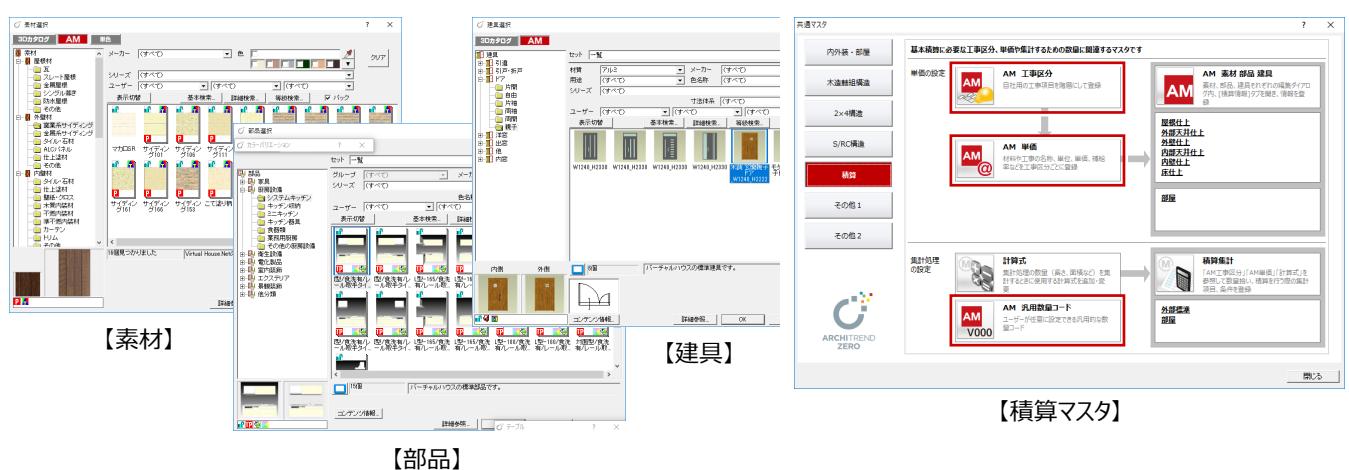

- Archi Master を起動して、「メンテナンス」をク リックします。
- ②「バックアップ」をクリックします。
- ③「マスタ種類」でバックアップの対象(ここでは「【共通】素材」)を選びます。
- ④「参照」をクリックして、バックアップファイルを保存する場所を指定します。
   ここでは、「デスクトップ」を選んで「OK」をクリックします。
- ⑥ 「▼ バックアップの開始 ▼」をクリックします。
- アックアップファイルの名前を確認して、「OK」を クリックします。 処理が始まります。
- ③ 完了の確認画面で「OK」をクリックします。 デスクトップにバックアップファイル(.amz)が 作成されています。

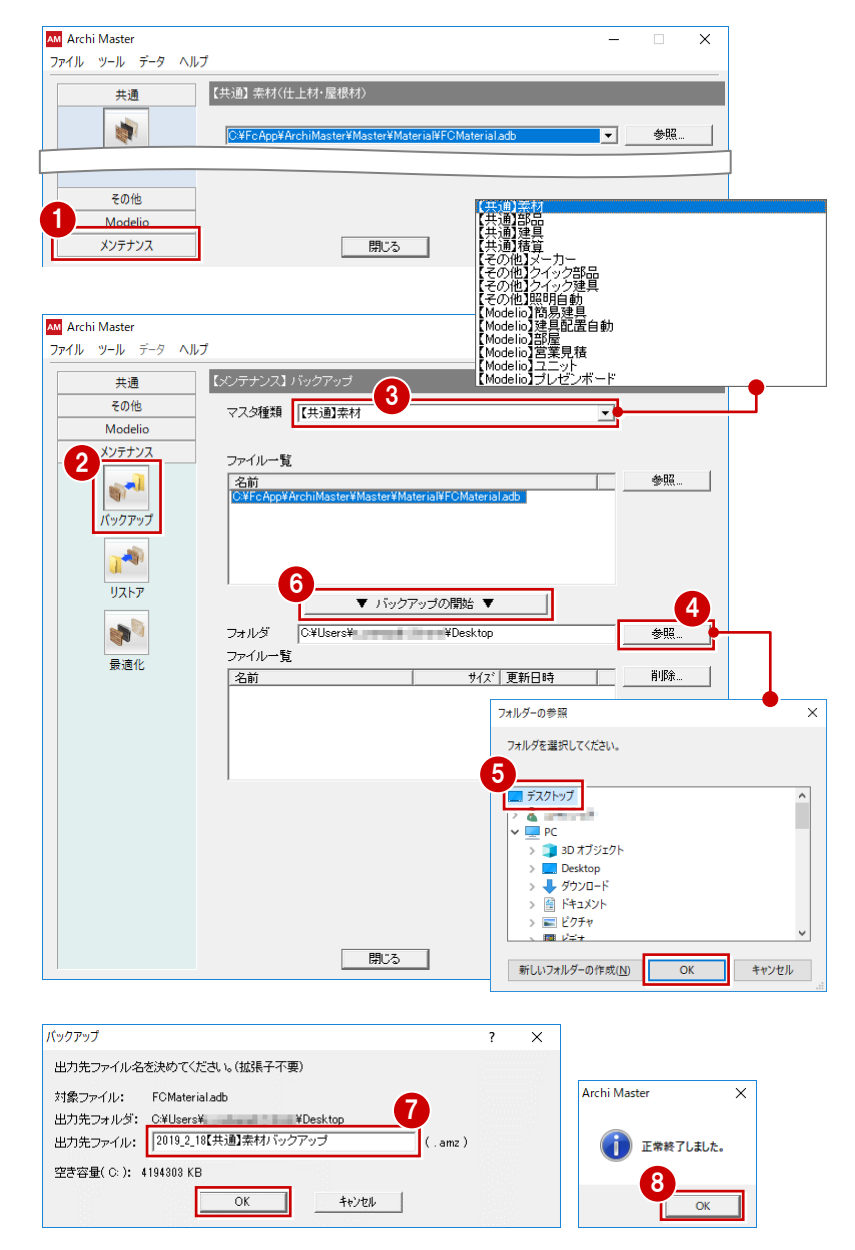

9 バックアップの対象を切り替えて、同様な手順で 他のマスタをバックアップします。

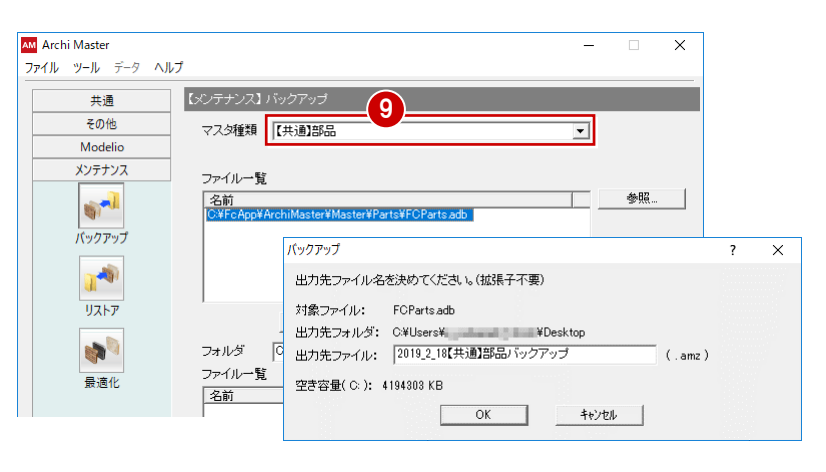

作成されたバックアップファイル(.amz)を、別の媒体(HDD、CD、DVDなど)に保存します。

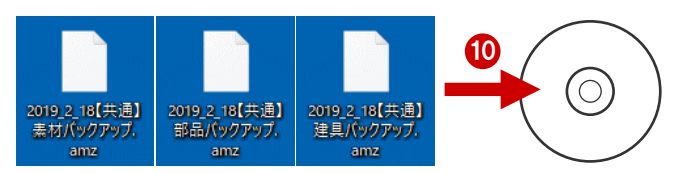

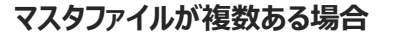

複数のマスタファイルが存在する場合は、一覧から バックアップするマスタファイルを選択します。 CtrlキーまたはShiftキーを押しながらクリックすると 複数選択できます。

| 共通      | 【メンテナンス】 バックアップ                            |
|---------|--------------------------------------------|
| その他     |                                            |
| Modelio | フォルダ C¥FcApp¥ArchiMaster¥Master¥Sekisan 参昭 |
| メンテナンス  | ファイルー覧                                     |
|         | 名前                                         |
| -       | 単位 adb<br>単価 adb                           |
| バックアップ  |                                            |
|         | 「                                          |
| And.    |                                            |

6 ARCHITREND 見積

## 6-1 テンプレートやマスタをバックアップする

ARCHITREND 見積(以降、AT見積)で使用しているテンプレートやマスタなどをバックアップします。 ここでは、ユーティリティを使った操作を解説しますが、エクスプローラ等でフォルダをコピーしても構いません。

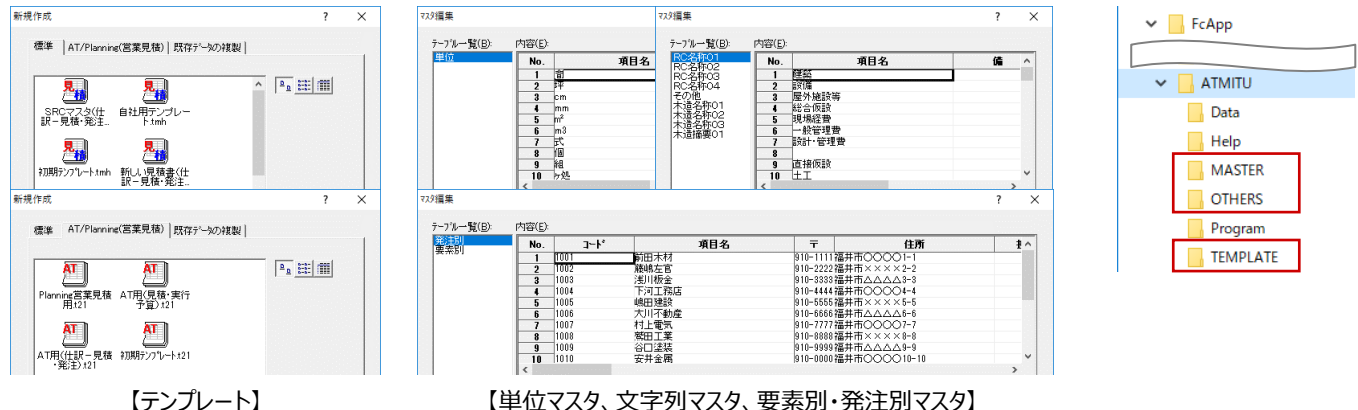

【単位マスタ、文字列マスタ、要素別・発注別マスタ】

- デスクトップのアイコンをダブルクリック、または、 Manager の「ツール」メニューから、AT 見積の ユーティリティを起動します。
- ※ スタートボタンから「FukuiComputerAppli cation」の「ARCHITREND 見積 ユーティリ ティーを選んで起動することもできます。
- 2「バックアップ」タブが開いていることを確認しま す。
- ③「バックアップ対象」を「標準テンプレート」に変更 します。
- ④ バックアップするテンプレートを選びます。 Ctrl キーまたは Shift キーを押しながらクリックす ると複数選択できます。
- 56 「バックアップ先」の「参照」をクリックして、バッ クアップファイルを保存する場所を指定します。 ここでは、「デスクトップ(Desktop)」を選んで、 「OK」をクリックします。
- ⑦ 「圧縮」にチェックを付けます。
- ⑧「▼バックアップの開始▼」をクリックします。

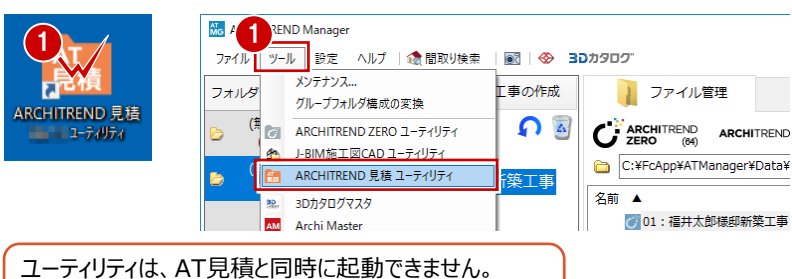

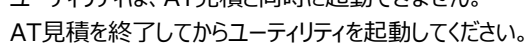

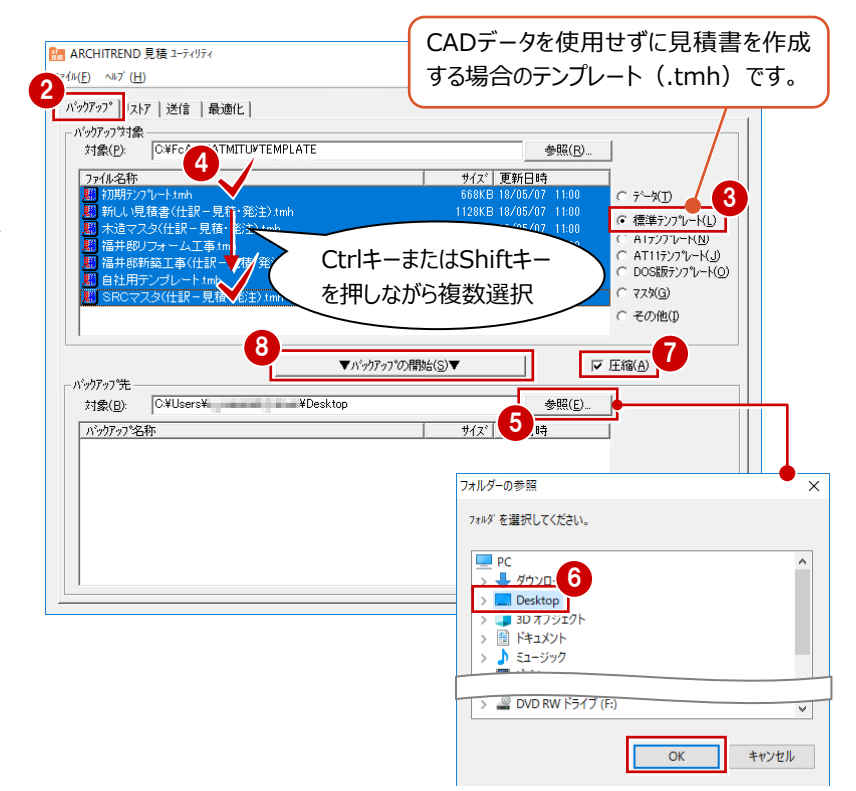

- 🥑 確認画面で「OK」をクリックします。
- 10 バックアップファイルの名前を入力して、「OK」を クリックします。 処理が始まり、デスクトップにバックアップファイル (.bmz) が作成されます。

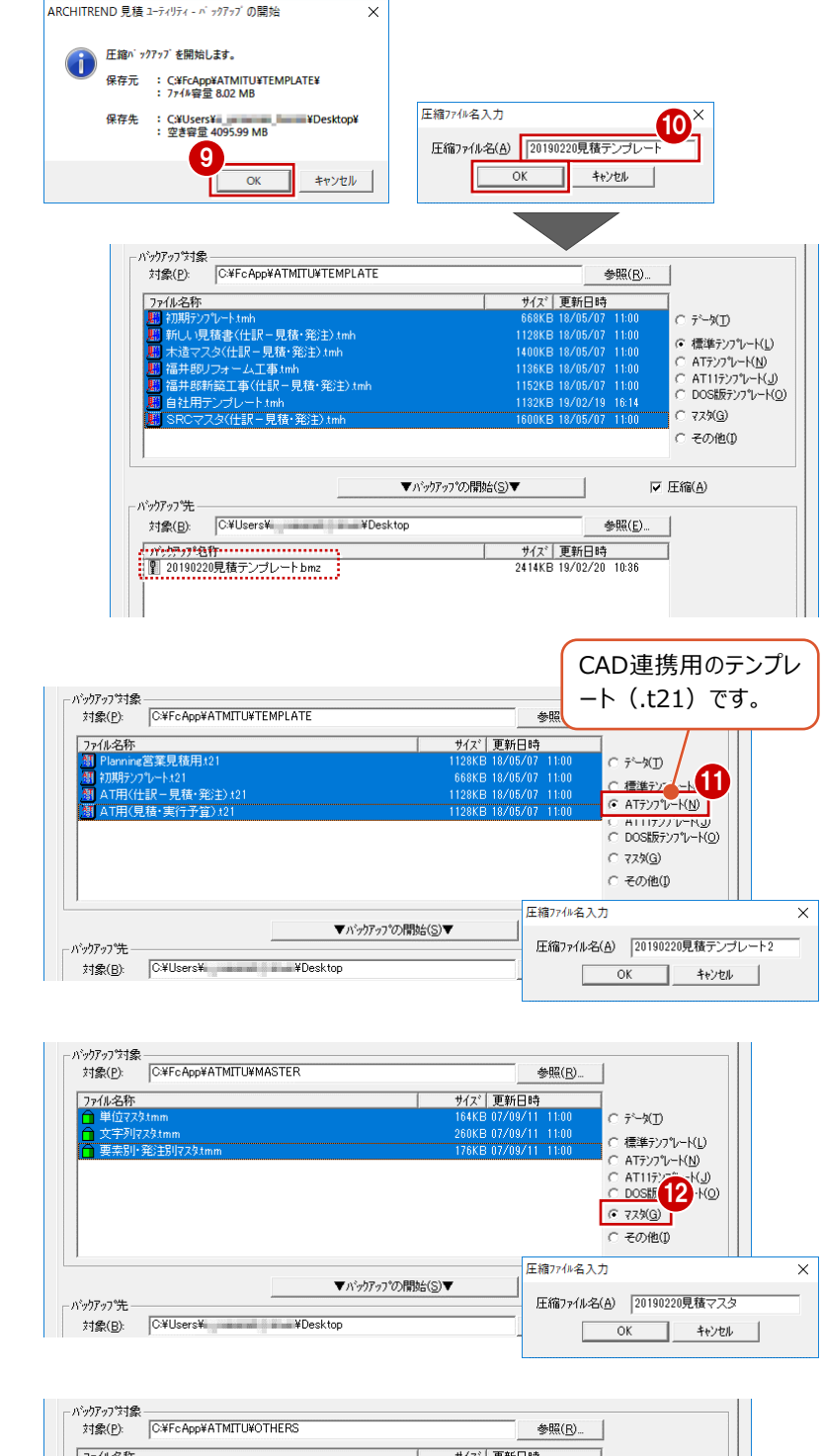

して、同様な手順でバックアップします。

①「バックアップ対象」を「AT テンプレート」に変更

12「バックアップ対象」を「マスタ」に変更して、同様 な手順でバックアップします。

13 「バックアップ対象」を「その他」に変更して、同

様な手順でバックアップします。

ファイル名称 サイズ|更新日時 ○ デ<sup>、</sup>ータ(T) \$为(生)余 ◎ 標準テンプレート(<u>し</u>) C 4(2+7) U-KU C AT7)7U-KU C AT117)7U-KU C DOS(07)7U-KU C 723(G) ⊙ その他(1)

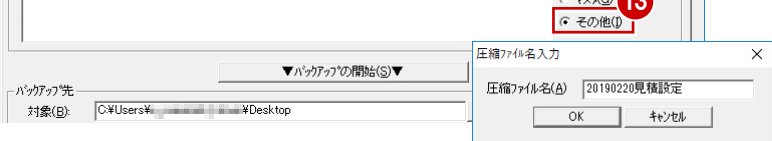

値 作成されたバックアップファイル (.bmz)を、別 の媒体(HDD、CD、DVDなど)に保存しま す。

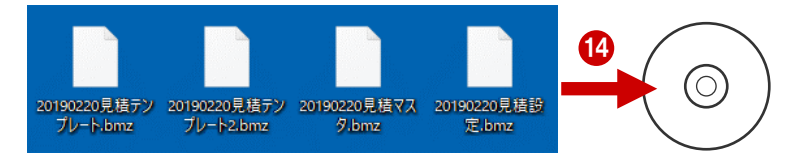

## 6-2 見積書データをバックアップする

AT見積を単独で起動している場合や、ZEROで物件データを管理している場合は、見積書データ(.tmd)もバックアップす る必要があります。

※ ManagerでZEROの物件データを管理している場合は、Managerのデータフォルダ内に見積書データが格納されるため、個別にバックアップ する必要はありません。

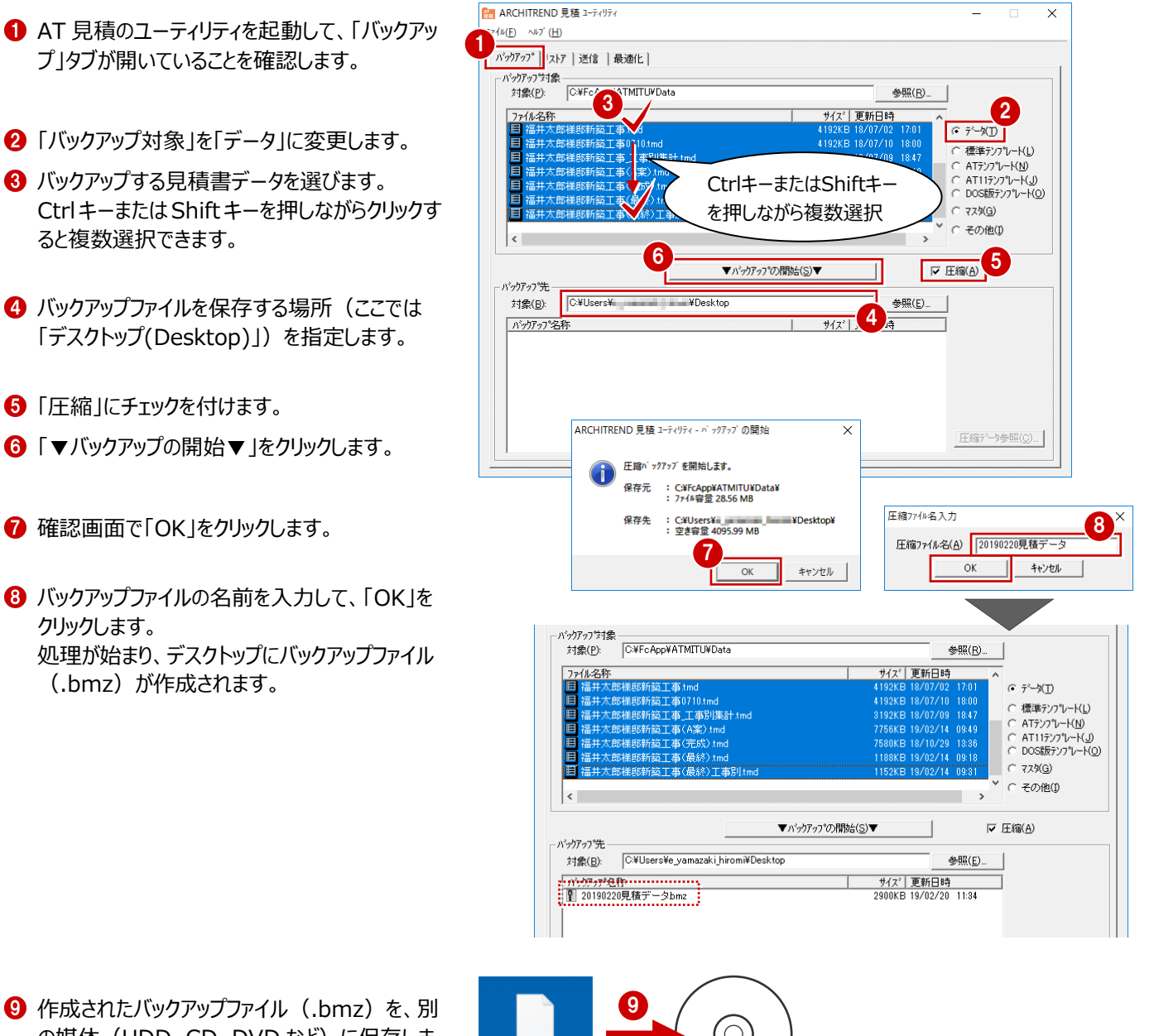

9 作成されたバックアップファイル (.bmz) を、別 の媒体 (HDD、CD、DVD など) に保存しま す。

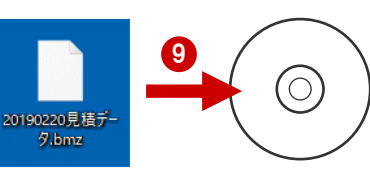

# **7** ARCHITREND プレゼンデザイナー

プレゼンデザイナーで登録したユーザーテンプレートや、QRコード・定型文のお気に入りは、バック アップが必要です。

バックアップ用のツールは用意されていないので、エクスプローラ等でコピーしてください。

| , | FcApp            |  |
|---|------------------|--|
| L |                  |  |
|   | ✓ PresenDesigner |  |
|   | , Help           |  |
|   | > Program        |  |
|   | > System         |  |
|   | UserQR           |  |
|   | > 🔤 UserTemplate |  |
|   | UserText         |  |

**ユーザーテンプレート** (通常 C:¥FcApp¥PresenDesigner¥UserTemplate¥ユーザーアカウント名のフォルダ)

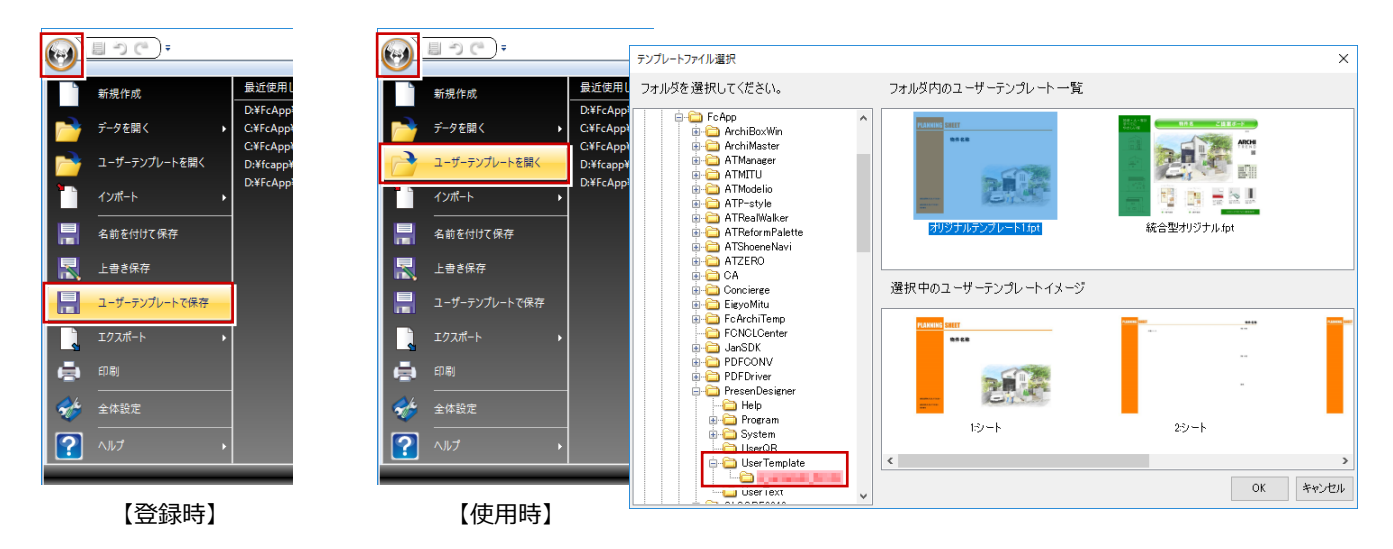

**QRコードのお気に入り** (通常 C:¥FcApp¥PresenDesigner¥UserQR)

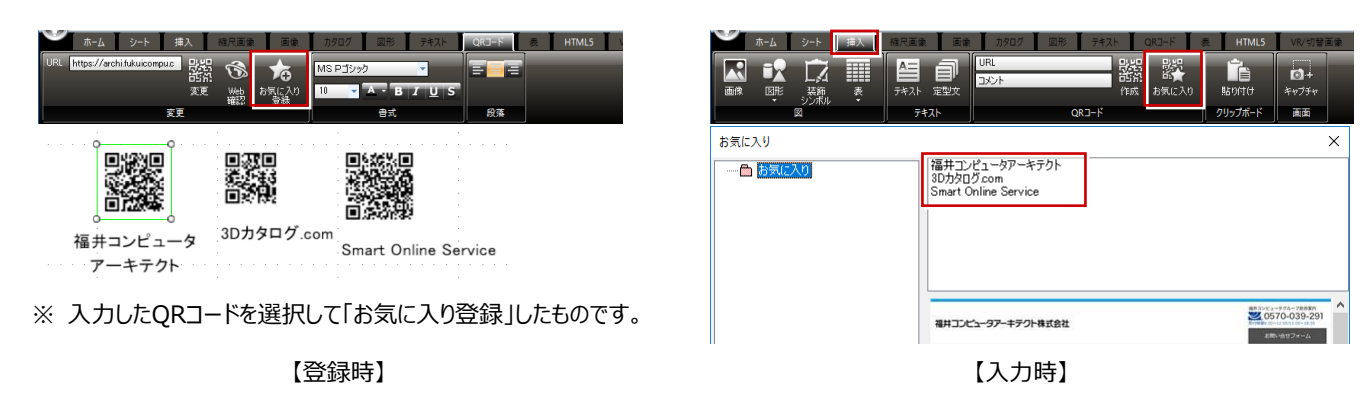

#### 定型文のお気に入り (通常 C:¥FcApp¥PresenDesigner¥UserText)

| ★ A 2-ト 株入 株式業者 茶香 2027 125 英校社 GA2-ド & HTML5 -<br>★ M5 U Control - 20 - 2 |       |
|----------------------------------------------------------------------------|-------|
|                                                                            | 定型文 X |
| 夢を最初にデザインします。<br>※ 入力したテキストを選択して「お気に入り登録」した文章です。                           |       |
| 【登録時】                                                                      | 【入力時】 |

8 TREND CA

TREND CAで使用しているテンプレート、共通設定、マスタなどは、バックアップが必要です。 バックアップ用のツールは用意されていないので、エクスプローラ等でコピーしてください。

| ~ | БсАрр              |
|---|--------------------|
|   | ✓ <mark>C</mark> A |
|   | Common             |
|   | Data               |
|   | > Help             |
|   | Master             |
|   | > 🔤 Program        |
|   | > 📙 Template       |

#### テンプレート (通常 C:¥FcApp¥CA¥Template)

| シブレートの運択                             |                              |                          |                                                                                                    |
|--------------------------------------|------------------------------|--------------------------|----------------------------------------------------------------------------------------------------|
| 7ォルダ                                 | ▲ 作成 書式                      | ^                        | 如果AD中的自己(AE来初)                                                                                                    |
| 建築確認申請書(令和元年6月25日                    | ✓ ● 確認申請書(建築物)               |                          | 更新日時 2019/07/01 04<br>テンプレートバージョン 2.0                                                                                                    |
| BELS ハウスプラス(2019年5月21日)              | 建築計画機要書                      |                          | アプリケージョン対応パージョン 4.0 に                                                                                                    |
| BELS 日本ERI(2019年5月21日)               | □ □ □ 建築工事届                  |                          | REDUCTION NO. 2014 REPORT OF C                                                                                                    |
| BELS JIO(2019年5月21日)                 | 中間検査申請書                      |                          | 1420-128 (1955t)                                                                                                    |
| BELS 住宅あんしん保証(2019年5月                | 216 〒 完了検査申請書                |                          | 00-00<br>BRANCERSON ATLANCED AND AND AND AND AND AND AND AND AND AN                                                                                                    |
| 低炭素建築物(2019年5月21日)                   | ■ □ □ □ 工事完了届                |                          | 434274 231212121212121212121212121212121212121                                                                                                    |
| 低炭素建築物 ハウスプラス(2019年                  | 6月 @ 確認申請書(昇降機)              |                          |                                                                                                    |
| 低炭素建築物 日本ERI(2019年5                  | 21 @ 確認申請書(建築設備)             |                          |                                                                                                    |
| 低炭素建築物 住宅あんしん保証(                     | 01: @ 確認申請書(工作物)88条第         | 1項                       |                                                                                                    |
| 低炭素建築物 .IIO(2019年5月21                | > >     二 二 確認申請書(T作物)88奉筆;  | v ₿10                    | 5.000 5.000<br><<=300.0000>>                                                                                                    |
|                                      | ▼                            |                          |                                                                                                    |
|                                      |                              |                          | Converts converts converts converts converts<br>Converts converts converts converts<br>converts converts converts converts<br>Converts converts converts converts converts<br>Converts converts converts converts converts<br>Converts converts converts converts converts<br>Converts converts converts converts converts<br>Converts converts converts converts<br>Converts converts converts converts<br>Converts converts converts<br>Converts converts converts<br>Converts converts converts<br>Converts converts<br>Converts converts<br>Converts converts<br>Converts converts<br>Converts<br>Converts |
| 1時方法の選択                              |                              | The second second second | Canada (A) XXXXXXXXXXXXXXXXXXXXXXXXXXXXXXXXXXX                                                                                                    |
| ○ 建坊しない<br>3 ● ABCHITREND ZEBO 物体がらま | 体情報局を買い11込ま:                 | UNUK SIKH 90             | 01991 04 11313 1131331311313331311131333131111313333<br>99 113 896 135111 09811113131313131313131<br>99 113 896 135111 09811113131313111131313131                                                                                                    |
| 0                                    |                              | 500 切替                   | KTRE-0     KONT     KTRE-0     KONT     KONT     KON                                                                                                    |
| フォルダ C¥FcApp¥ATManage                | fData¥Data2¥福井太郎¥福井太郎様郎新築工事¥ | ATZData 参照               |                                                                                                    |
|                                      |                              | 141/6 EX                 |                                                                                                    |

#### 共通設定 (通常 C:¥FcApp¥CA¥Common)

| 物件情報 ×                                                                                                    | 文字列マスタ                                                                                                    |                                                                                                    | × | ファイルを聞く                            |                                                                                              |                                                                                | :                        | × |
|----------------------------------------------------------------------------------------------------|----------------------------------------------------------------------------------------------------|----------------------------------------------------------------------------------------------------|---|------------------------------------|----------------------------------------------------------------------------------------------|--------------------------------------------------------------------------------|--------------------------|---|
| 物件や建築主の名称など、共道で使用する情報を入力にます。 保存した情報は、読み込みを行い(使用するこだができます。  読み込み (保存  物件情報  20万寸: 22/000  名称: 福井永信  地書: 福井永信  地書: 福井永信  地書: 福井永信  地書: 福井永信  地書: 福井永信  4番目 6番目 7番目 6番目 7番目 6番目 | (小)送し使う文学列他マスダ(共通情<br>■新校市式 動 編集 懸 新除<br>● 新校市式 動 編集 懸 新除<br>● 新建地域<br>● 新建地域<br>● 新生地域<br>● 新生地域<br>● 新生地域<br>● 新校市式<br>● 新校市式<br>● 新校市<br>● 新校市式<br>● 新校市式<br>● 新校市式<br>● 新校市式<br>● 新校市<br>● 新校市式<br>● 新校市<br>● 新校市<br>● | <ul> <li>(2) たして、グループことに登録します。</li> <li>(2) 未受作成 ご 利用 ▲ ▼</li> <li>(4) 大学列 ※登録法会の文字列は、道道ダブルグリックして編集します</li> <li>(5) 注重定要信息等用地域</li> <li>(5) 注重定要信息等用地域</li> <li>(5) 注重定要信息等用地域</li> <li>(6) 注重管理信息等用地域</li> <li>(7) 注重管理信息等用地域</li> <li>(7) 注重管理信息等用地域</li> <li>(7) 注重管理信息等用地域</li> <li>(7) 注重管理信息等用地域</li> <li>(7) 指注意用地域</li> <li>(7) 指注意地域</li> <li>(7) 指注意地域</li> <li>(7) 指注意地域</li> </ul> |   | ファイルの場所:<br>原歴<br>全様フォルダ<br>工事ファルダ | 名前<br>「福井大郎禅板新設工事 建氯確29時書(平成10年4<br>「福井大郎禅板新設工事(本家) 建氯確29時書(平成)<br>「福井大郎禅板新設工事(最終)」建氯確29時書(平 | 参照(B) 了<br>日付<br>2019年2月12日 18:4520<br>2019年2月14日 \$5208<br>2019年2月14日 \$16:11 | 服用的                      |   |
| 万加下:         戶外知戶           氏名:         福井太郎           郵便書号:         000-0000                                                                                                |                                                                                                    | <ol> <li>田園は茶地域</li> <li>近路商業地域</li> <li>商業地域</li> <li>11 準工業地域</li> </ol>                                                                                                    |   |                                    | 771ル名                                                                                        | ПубРу<br>ОК                                                                    | ブファイルを表示<br><b>キャンセル</b> | 1 |
| 【物件情報】                                                                                                    |                                                                                                    | 【文字列マスタ】                                                                                                    |   |                                    | 【ファイル履歴】                                                                                     |                                                                                |                          |   |

- マスタ (通常 C:¥FcApp¥CA¥Master)
- ※ テンプレートの新規作成時に内部ファイルとして合体 するほか、テンプレート編集の「ツール」タブの「編集」 や、コントロールのプロパティ(マスタデータ連携)で 使用しています。

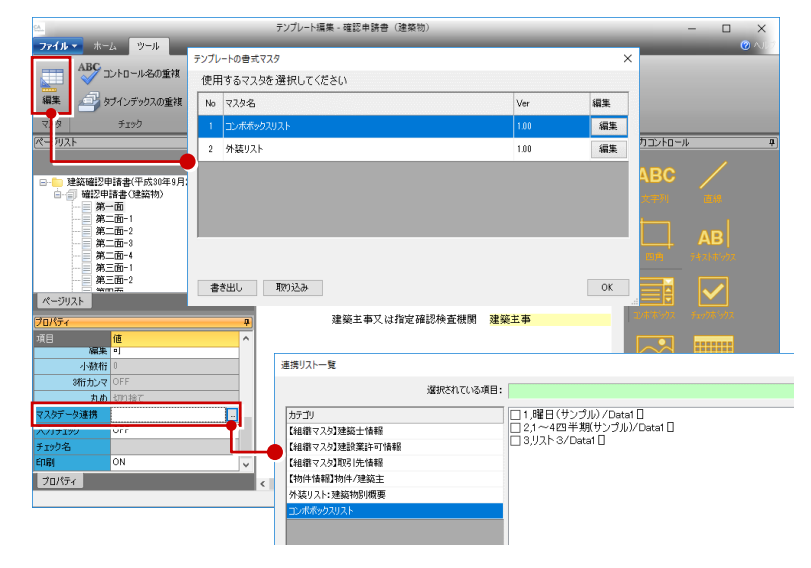

## リストア

9

ハードディスクの故障などによりデータ復旧の必要がある場合や、PCの入れ替え時には、バックアップしたデータをハードディスクに 戻す作業(リストア)が必要になります。

## 9-1 Managerのデータ・マスタをリストアする

Managerの「メンテナンス」でバックアップしたお客様データフォルダ、共通設定、組織マスタをリストアします。

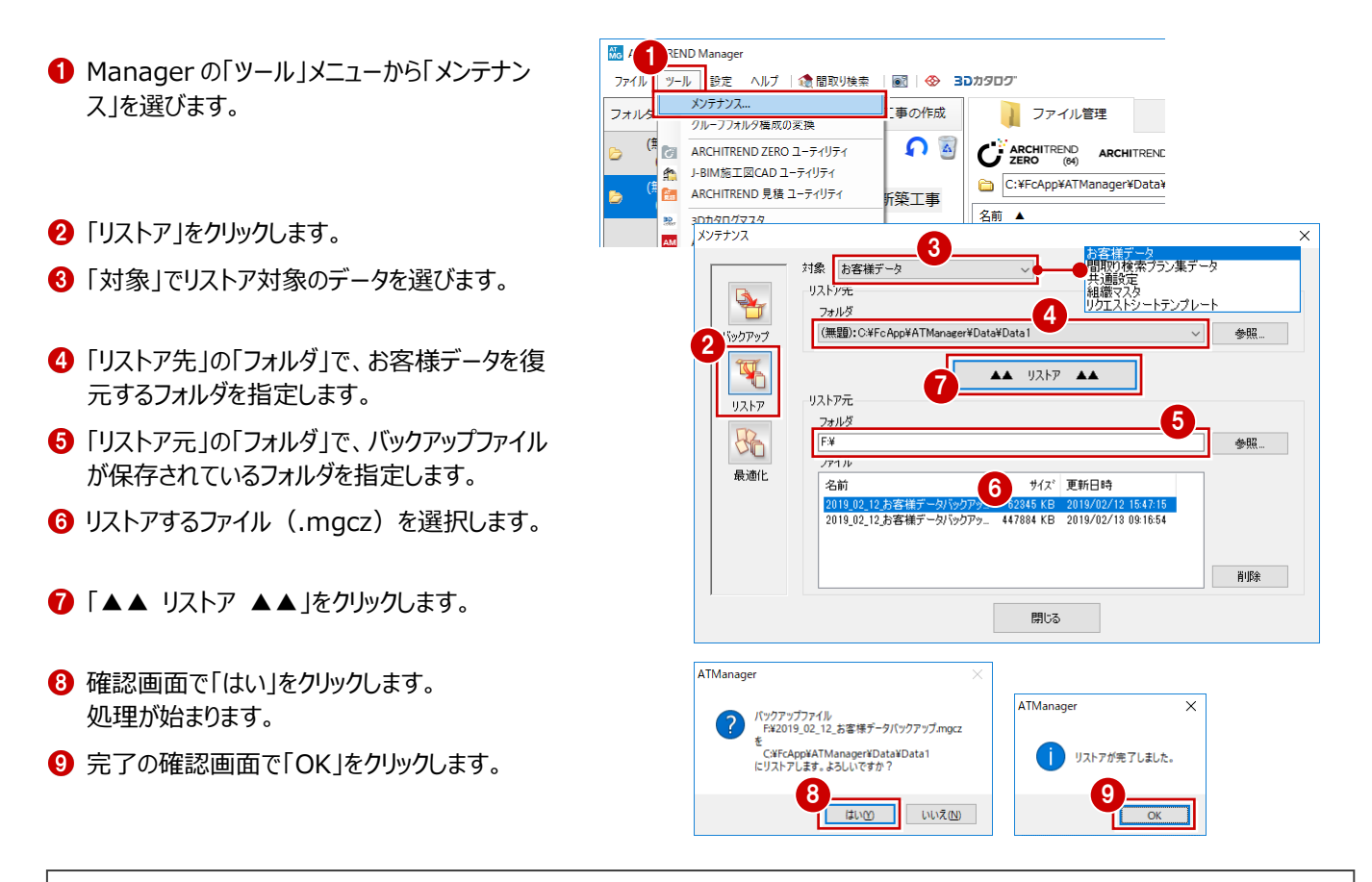

#### リストア先にファイルが存在すると

リストア先のフォルダにファイルやフォルダが存在する場合、それらを削除するかどう かの確認画面が表示されます。フォルダ内のファイルやフォルダをすべて削除してか らリストアするには「OK」を、リストア先を変更するには「キャンセル」を選びます。 既存のお客様データフォルダをリストア先に指定した場合、「OK」をクリックすると、 そのフォルダに保存されているお客様データはすべて消えますのでご注意ください。

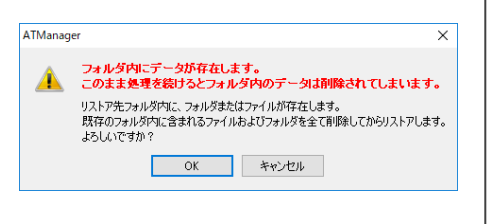

## 9-2 Managerのテンプレートをリストアする

エクスプローラ等でリストア先のフォルダにコピーしてください。

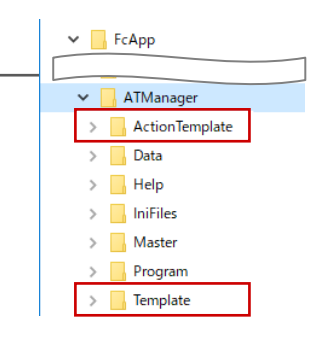

#### 補足お客様ごとにバックアップしたデータをリストアするには Managerの「お客様データの取り込み・書き出し」で出力したバックアップファイル (.mgdz) をリストアするには、次のように操作 します。 55 ARCHITREND Manager п 一覧で右クリックして、「お客様データの取り込」 ファイル ツール 設定 ヘルプ | 🏤 間取り検索 | 📷 | ⊗ 30カタロク フォルダー覧 < 🙎 \* お客様の登録 🍼 \* 工事の作成 ↓ ファイル管理 工事情報 業者・設備情報 み・書き出し」の「取り込み」を選びます。 **全表示** 絞込み 並べ替え . Ω **Β** • ₽ ARCHIBOX 🔻 検索条件に当てはま 右クリック サイズ 種類 更新日時 タは見つかりません 展開 [絞込み]ボタン • 認してください 名前の変更 1 または、「お客」お客様データの取り込み・書き出し 取り込み ARCHI Box 複数指定書き出し... 送信. 鼠く × 2 2 バックアップファイルが保存されているフォルダを > PC > DVD RW ドライブ (F. т ✓ ひ DVD RW ドラ・ 4 -指定します。 整理 ▼ 新しいフォルダー Ctrlキーを押しな 3 名前 がら複数選択 > 📌 クイック アクセス 3 リストアするファイル (.mgdz)を選択します。 山田三郎.mgdz 🗸 💻 PC 福井太郎.mgdz Ctrl キーを押しながらクリックすると、複数選択 > 🧊 3D オブジェクト 📄 鈴木次郎.mgdz > 📃 Desktop できます。 > 🕹 ダウンロード > 🔠 ドキュメント < 4 「開く」をクリックします。 ファイル名(N): 「\*鈴木次郎.mgdz" \*山田三郎.mg 4 ウスポートファイル (\*.mgdz) ~ 開く(<u>O</u>) キャンセル 1 Archi Master 一括インポート ❺~⑩ 指定したファイルに素材・部品・建具 ☑ 索材 C:¥FcApp¥ArchiMaster¥Master¥Material¥FCMater • 指定したファイルにマス マスタのデータが保存されている場合は、マ C#FcApp#ArchiMaster#Master#Parts#FCParts.adb タデータが保存されて □ 建具 C:¥Fc App¥ArchiMaster¥Master¥Fitting¥FCFitti スタのインポート画面が表示されます。 「 クイック部品 | 「スメド インポートオブション いない場合は、ここで 「更新フラグに従う」が選択されていることを □ クイック建具 68 - 処理を選択してくだ 処理が完了します。 確認して、Archi Masterや3Dカタログマ 匚 照明自動 ◎ 更新フラグに従う □ 質感 ○ 必ず更新する(更新フラグは無視します) スタのデータも取り込みます。 ○ 新規追加のみ行う(既存マスタは更新しません) □ <u>그</u>=ッ! ☞ 削除データも取り込む □ ブレゼンボード インポート終了 × · 既存 6 に対して更新する情報の遅択・ ンポート処理が終了しました。 OK 1 最適化を実行して閉じる 同じお客様データが存在する場合 閉じる SDCUnit(Modelio) adb □ ブレゼンボード 一括インポート FcPBTemplate(Modelio)adb 現在使用しているお客様データフォルダに同じ □ 背景画修 一番適化が終了しました。 お客様データが存在する場合は、「開く」をクリ 上記のインボート先ドライブの空き容量が不足している場合は、 正常に処理できない可能性があります。 十分 容量を確保してから実行してください。 8 ックした後、確認画面が表示されます。 キャンセル 「はい」:現在のお客様データに上書きする ATManage 「いいえ」:お客様の名前の末尾に連番を付 お客様データに含まれている、3Dカタログマスタ(素材、部品、建具)も取り込みますか? けて別のお客様データとして取り込む 🐱 インポートオプション 9 例) 福井太郎(1) 様 処理を選択してください 1UU ● 更新フラグに従う ATManager × ○ 必ず更新する(更新フラグは無視します) ○ 新規追加のみ行う(既存マスタは更新しません) このあ客様フォルダには同じお客様データ "福井太郎" が存在します。 上書きしますか? 別データとして貼り付ける場合は じいいえ を選んでください。 □ 使用不可データも取り込む はい いいえ キャンセル ● 【107に対して更新する情報の選択 ОК キャンセル ARCHITREND Manage п ファイル ツール 設定 ヘルプ | 🏫 間取り検索 | 💽 | 🥸 30カタログ フォルダー覧 < 🙎 🕇 お客様の登録 👝 🎦 工事の作成 ファイル管理 お客様情報 対応履歴 u⊞= ① 完了の確認画面で「OK」をクリックします。 **全表示** 絞込み 並べ替え Ω 🗟 🛛 📝 ATManager 郎 様 C:¥FcApp¥ATMa 🛕 山田三郎様邸新築工事 名前 🔺 更新日時 ◎ 福井太郎 様 1ンポートが完了しました。 🚨 福井太郎様邸新築工事 11 🗀 鈴木次郎 様 🚨 鈴木次郎様邸新築工事 合 给木次郎様邸車庫兼物置 新

### 9-3 ZEROの物件データをリストアする

ZEROの「物件選択」ダイアログで出力したバックアップファイル(.fcbz)をリストアします。

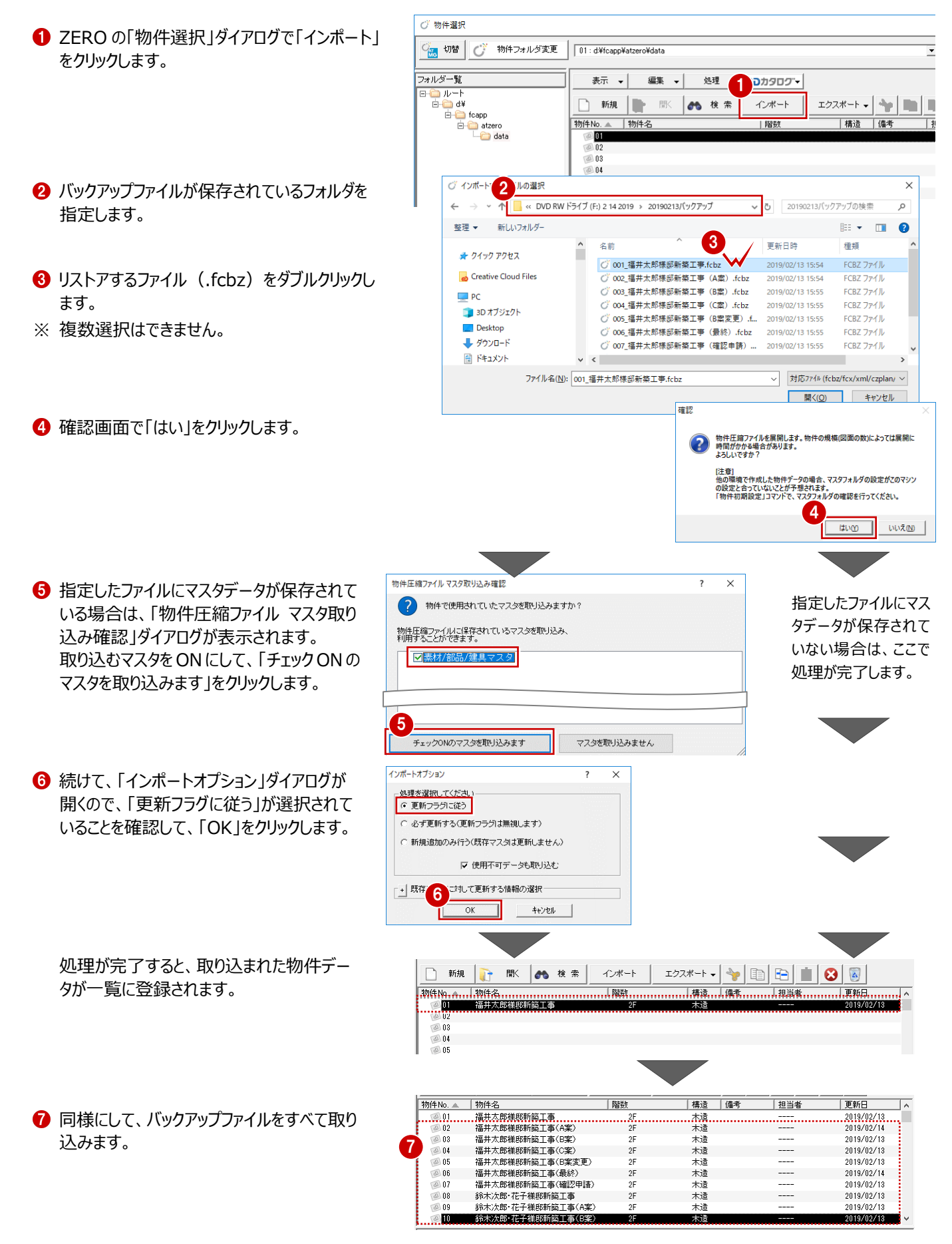

#### 共通マスタなどが保存されている場合

共通マスタなどのマスタが保存されている物件データをインポ ートすると、「物件初期設定:マスタ環境 – ○○マスタフォル ダ」には物件保存マスタ(物件フォルダ¥物件保存マスタ) のフォルダが設定されます。 利用するマスタをシステムマスタに戻したい場合は、「変更」を クリックして切り替えます。

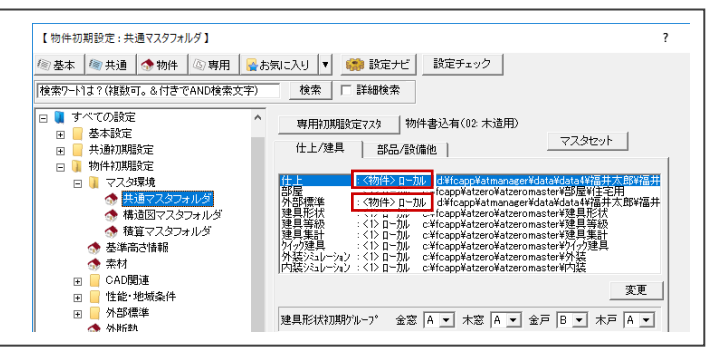

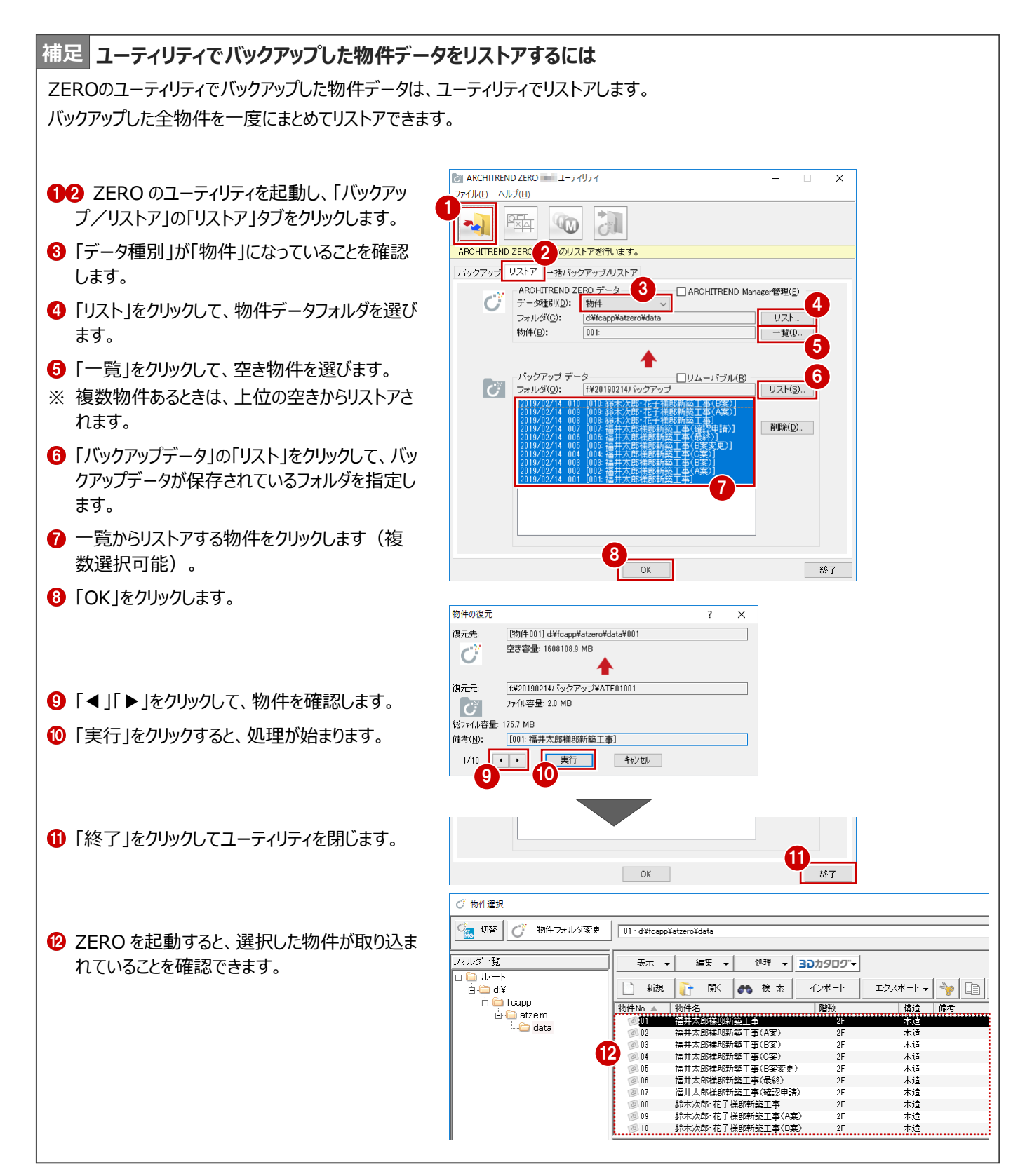

## 9-4 ZEROのマスタをリストアする

ZEROのユーティリティで一括バックアップしたマスタのファイル(.ZMA)をリストアします。

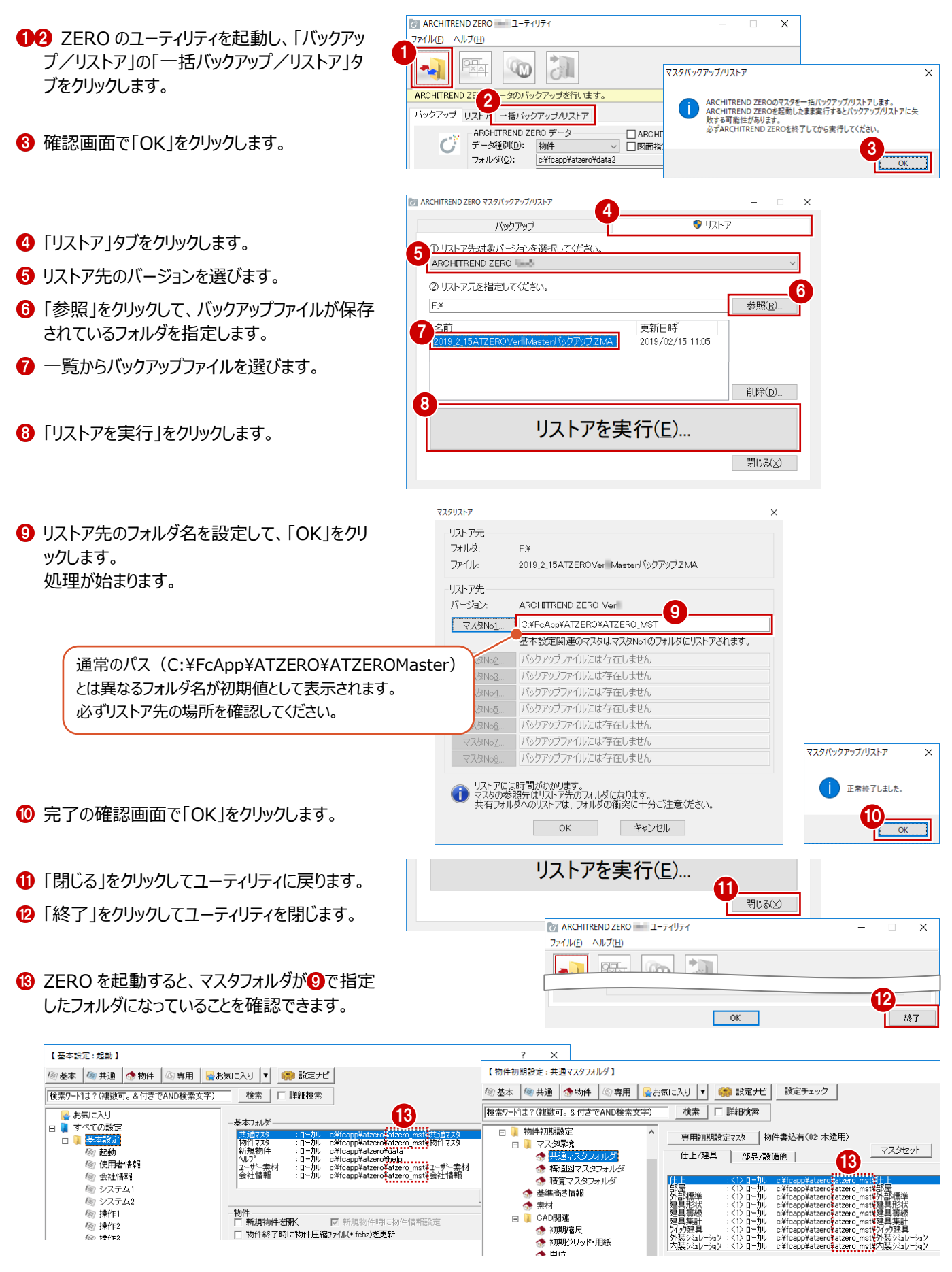

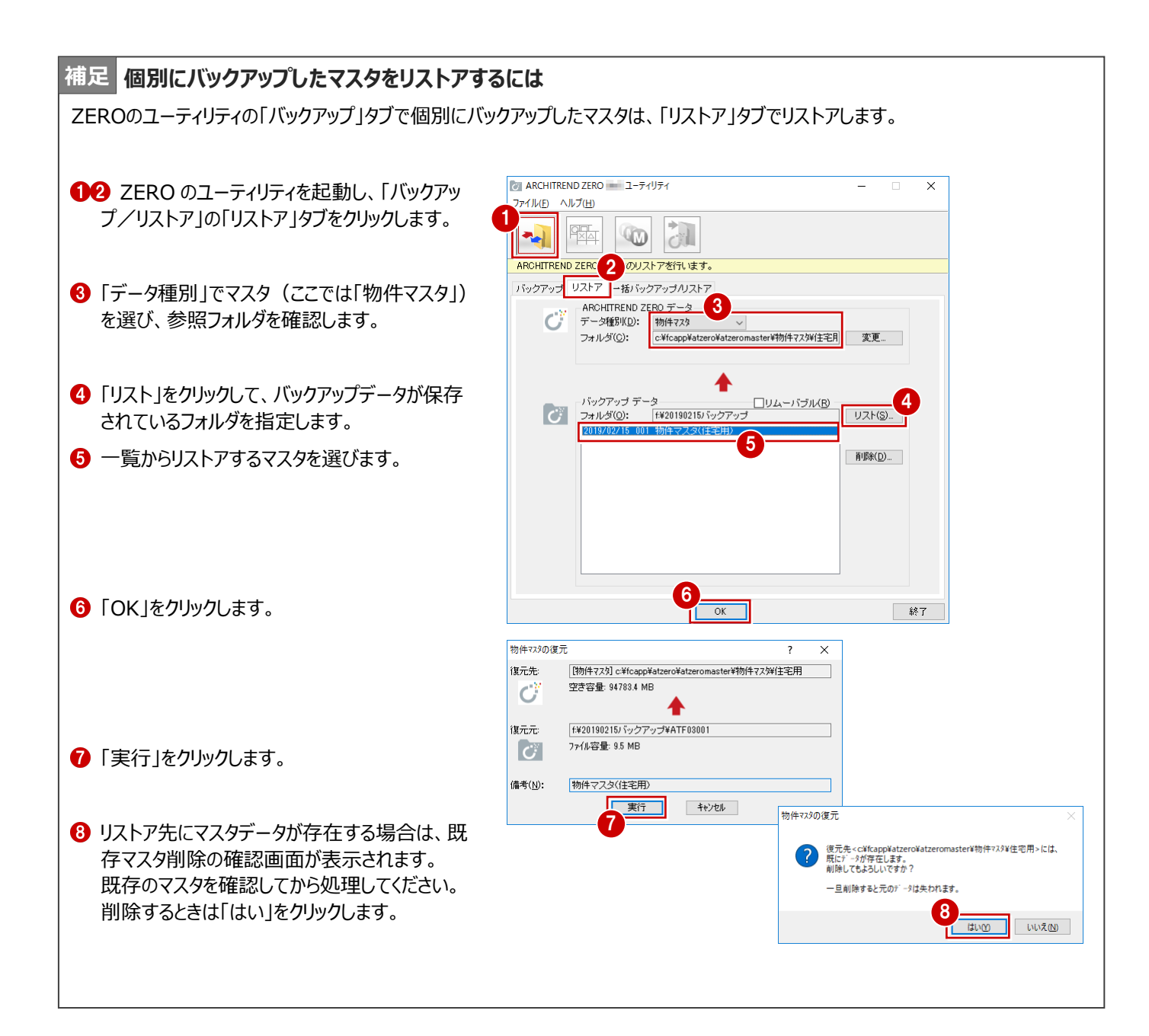

## 9-5 3Dカタログのマスタをリストアする

3Dカタログマスタのバックアップファイル (.cmz) をリストアします。

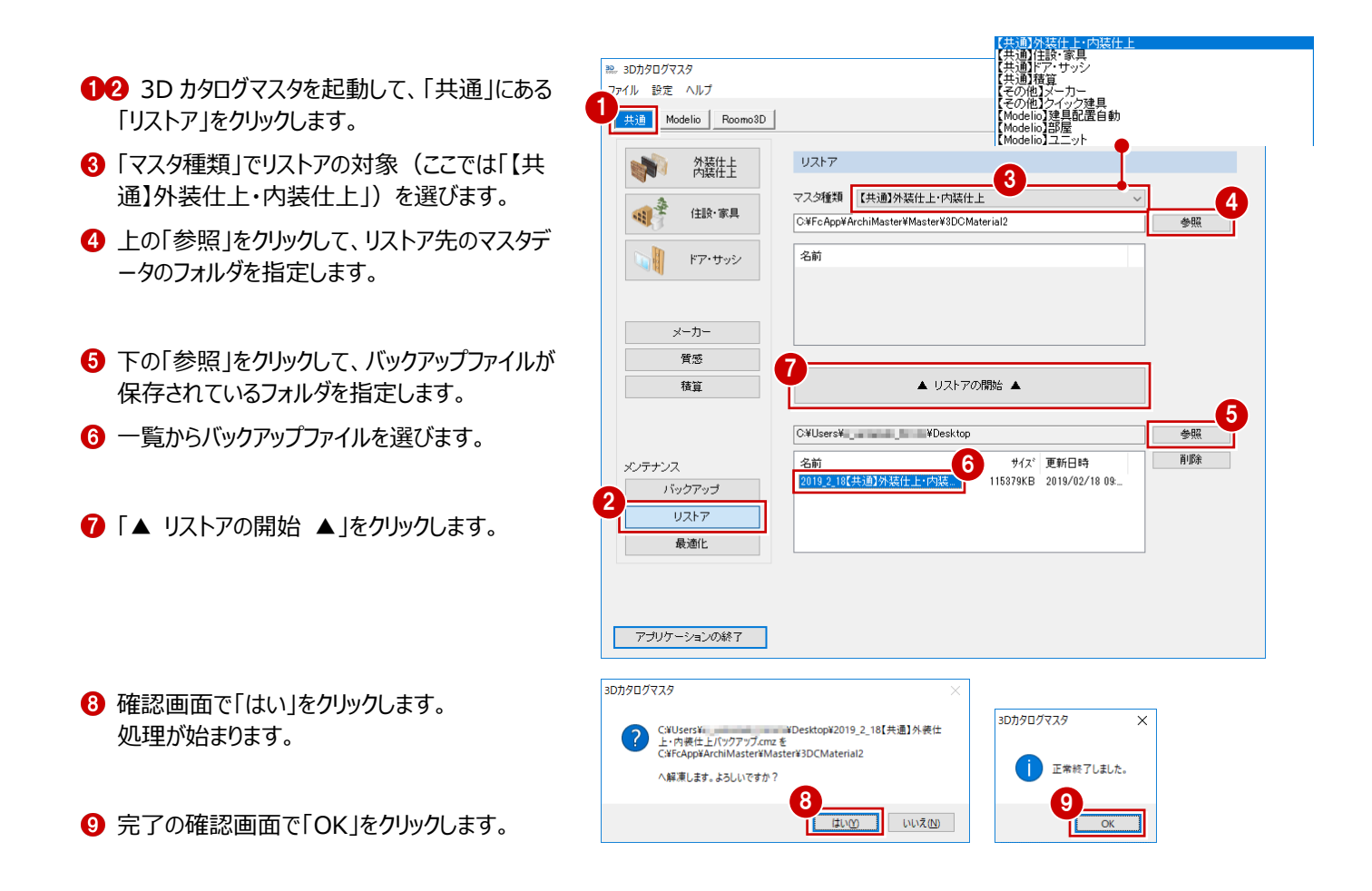

## リストア先にマスタデータが存在する場合 リストア先にマスタデータが存在する場合は、上書きの確認画面が表示されます。 上書きするときは「はい」、リストア先を変更するときは「いいえ」をクリックします。

## 9-6 Archi Masterのマスタをリストアする

Archi Masterのバックアップファイル (.amz) をリストアします。

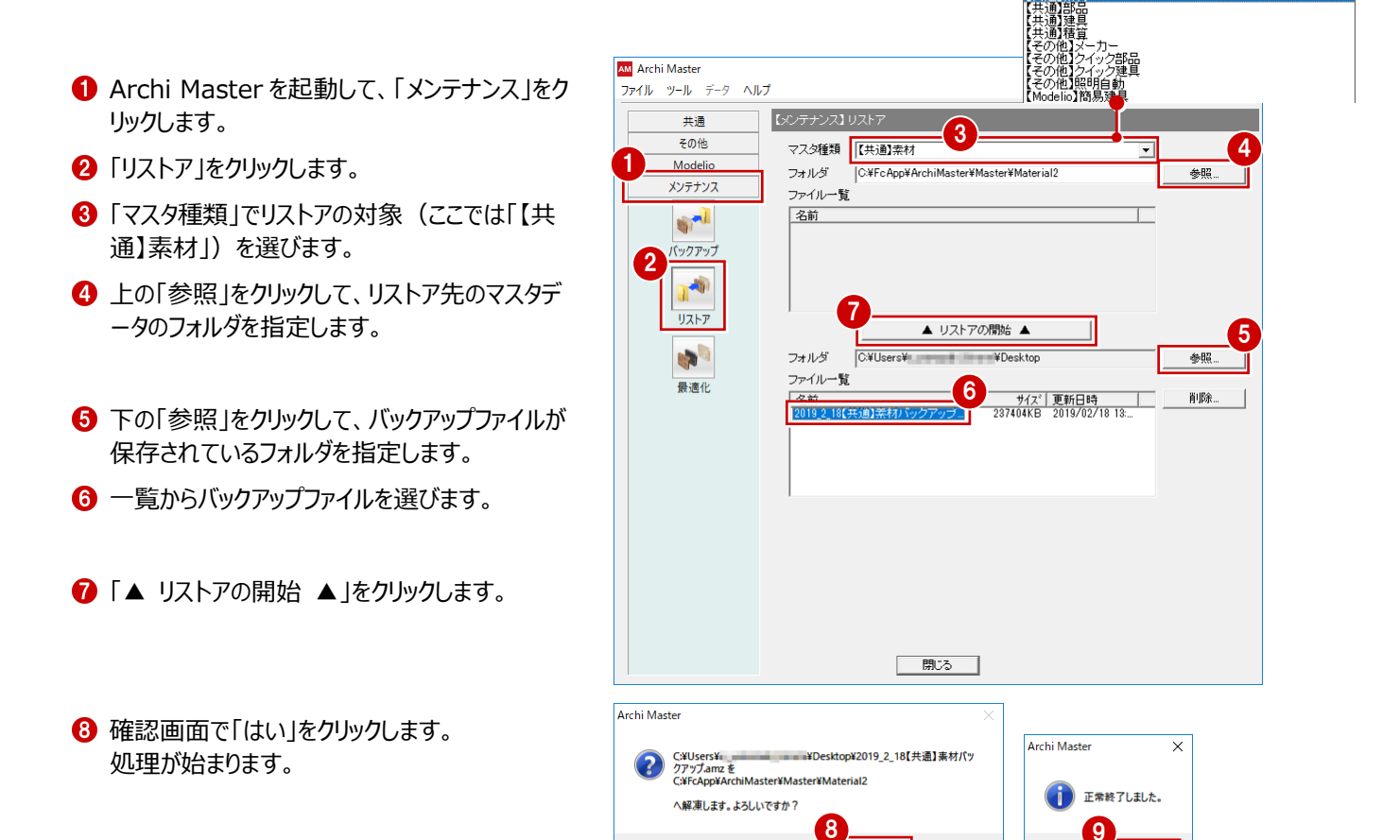

9 完了の確認画面で「OK」をクリックします。

## リストア先にマスタデータが存在する場合 リストア先にマスタデータが存在する場合は、上書きの確認画面が表示されます。 上書きするときは「はい」、リストア先を変更するときは「いいえ」をクリックします。

(tive)

いいえ(N)

### 9-7 AT見積のテンプレート・マスタ・データをリストアする

AT見積のユーティリティでバックアップしたテンプレート、マスタ、設定、見積書データをリストアします。

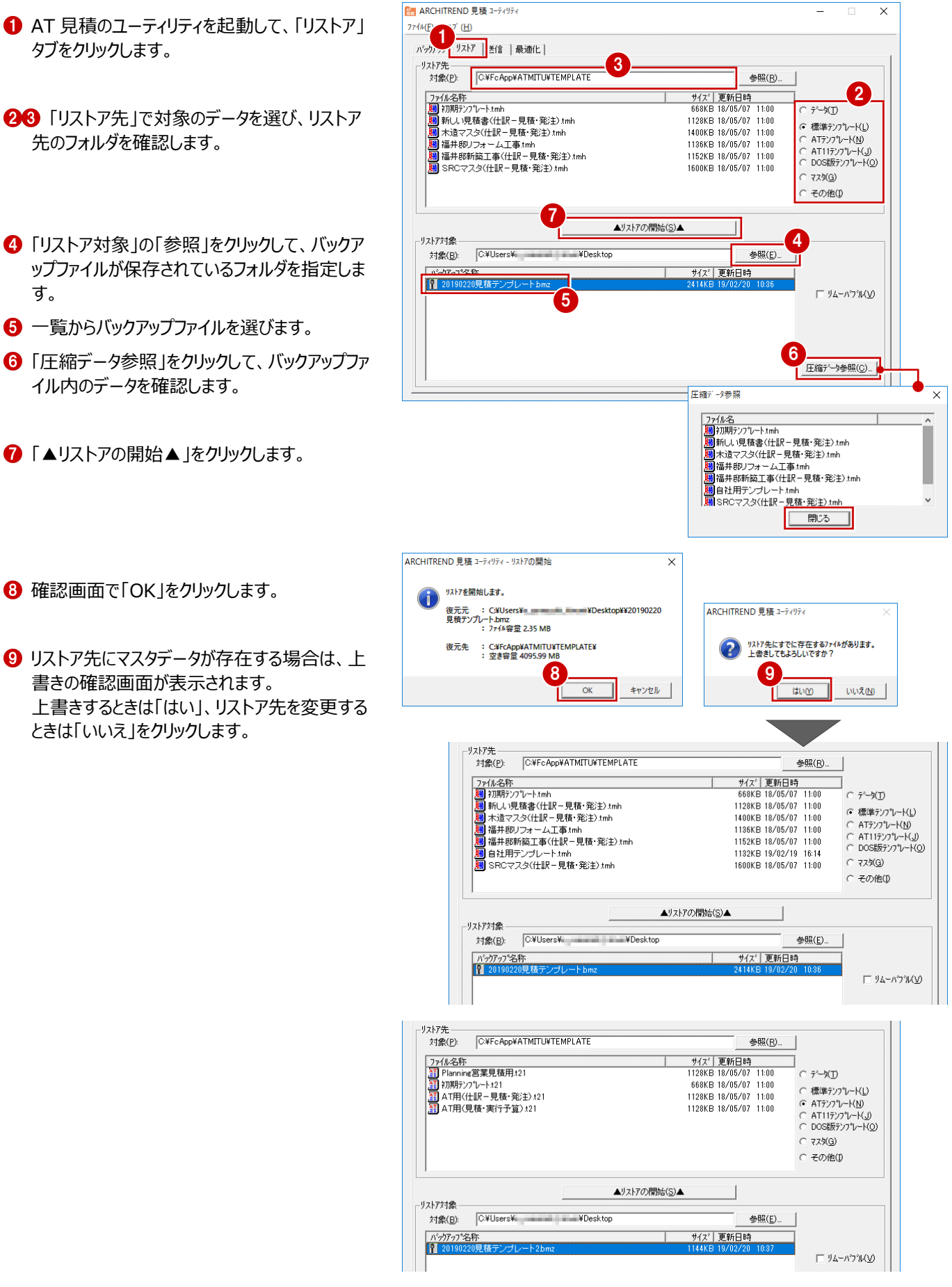

## 9-8 プレゼンデザイナーのユーザーテンプレートなどをリストアする

エクスプローラ等でリストア先のフォルダにコピーしてください。

|   | × 📙 | FcApp          |  |
|---|-----|----------------|--|
| L |     |                |  |
|   | × 📙 | PresenDesigner |  |
|   |     | Help           |  |
|   | >   | Program        |  |
|   | >   | System         |  |
|   |     | UserQR         |  |
|   | >   | UserTemplate   |  |
|   |     | UserText       |  |

## 9-9 TREND CAのテンプレートなどをリストアする

エクスプローラ等でリストア先のフォルダにコピーしてください。

| ✓ 📴 FcApp           |  |  |  |
|---------------------|--|--|--|
| ✓ <mark>_</mark> CA |  |  |  |
| Common              |  |  |  |
| Data                |  |  |  |
| > Help              |  |  |  |
| Master              |  |  |  |
| > 📴 Program         |  |  |  |
| > 🔄 Template        |  |  |  |